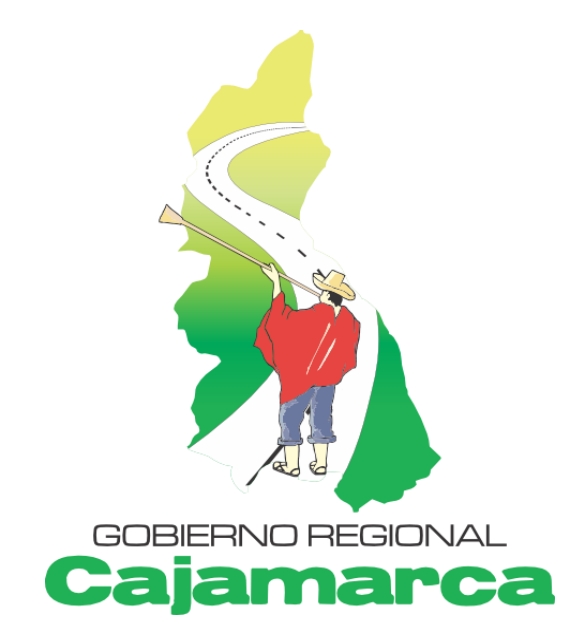

CENTRO DE INFORMACIÓN Y SISTEMAS

# Módulo de Administración Documentaria MAD-2012

# MANUAL DEL OPERADOR Ver. 1.6.0

www.regioncajamarca.gob.pe

# ÍNDICE

| Ι.    | INTRO   | DUCCIÓN                                      | 1  |
|-------|---------|----------------------------------------------|----|
| II.   | ACCE    | DIENDO AL MÓDULO                             | 2  |
|       | 2.1.    | Si está en la sede                           | 2  |
|       | 2.2.    | Si está fuera de la sede                     | 3  |
| III.  | CONT    | ROLES DEL MAD                                | 4  |
|       | 3.1. Gr | illa                                         | 4  |
|       |         | 3.1.1. Filtrar                               | 4  |
|       |         | 3.1.2. Paginación                            | 5  |
|       | 3.2. De | etalles                                      | 5  |
|       | 3.3. Ca | argador de archivos                          | 5  |
|       | 3.4. Mo | odificar                                     | 6  |
| IV.   | BUSQ    | UEDA DE EXPEDIENTES PARA USUARIOS EN GENERAL | 7  |
| ۷.    | INGRE   | ESO AL MÓDULO (Iniciando sesión)             | 9  |
| VI.   | OPCIC   | DNES DEL MÓDULO (Página Inicio)              | 10 |
| VII.  | MENÚ    | OPCIONES PRINCIPALES                         | 11 |
|       | 7.1.    | Menú Buscar                                  | 11 |
|       | 7.2.    | Menú Reportes                                | 11 |
|       | 7.3.    | Menú Expedientes                             | 11 |
|       |         | 7.3.1. En proceso                            | 11 |
|       |         | 7.3.2. Derivados                             | 11 |
|       |         | 7.3.3. Por recibir                           | 11 |
|       |         | 7.3.4. Archivados                            | 11 |
|       |         | 7.3.5. Cargos                                | 11 |
|       |         | 7.3.6. Adjuntos                              | 12 |
|       | 7.4.    | Menú Catálogos                               | 12 |
|       | 7.5.    | Menú Administración                          | 12 |
| VIII. | EXPE    | DIENTES                                      | 13 |
|       | 8.1.    | Registrar Expedientes                        | 13 |
|       | 8.2.    | Expedientes en Proceso                       | 14 |
|       |         | 8.2.1. Nuevo Expediente                      | 14 |
|       |         | 8.2.2. Derivar Expedientes                   | 14 |
|       |         | 8.2.3. Adjuntar                              | 16 |
|       |         | 8.2.4. Archivar Expedientes                  | 17 |
|       |         | 8.2.5. Responder                             | 18 |
|       |         | 8.2.6. Pasar a Atención                      | 19 |
|       | 8.3.    | Modificar Expedientes                        | 19 |
|       | 8.4.    | Bandeja de Expedientes Derivados             | 20 |
|       |         | 8.4.1. Agregar derivación                    | 21 |
|       |         | 8.4.2. Modificar derivación                  | 21 |
|       |         | 8.4.3. Eliminar derivación                   | 22 |
|       | 8.5.    | Bandeja de Expedientes por Recibir           | 22 |
|       | 8.6.    | Expedientes Archivados                       | 23 |
|       | 8.7.    | Bandeja de Cargos                            | 24 |
|       | 8.8.    | Bandeja de Adjuntos                          | 25 |
| IX.   | ARCH    | IVADORES                                     | 26 |
|       | 9.1.    | Creación                                     | 26 |
|       | 9.2.    | Búsqueda                                     | 26 |
| Х.    | ENTID   | ADES                                         | 27 |
| XI.   | REPO    | RTES                                         | 28 |

# I. INTRODUCCIÓN

**MAD** - Módulo de Administración Documentaria es parte de un sistema integrado de información que planea desarrollar el Centro de Información y Sistemas para el Gobierno Regional. El MAD se ha implementado en el CIS, con el propósito de mejorar parte de la gestión pública, a través de un adecuado control y seguimiento de expedientes en línea (vía web), durante todas sus etapas, desde el registro hasta su posterior archivamiento, tanto para los usuarios externos (ciudadanos) como usuarios internos (operadores).

Permite la administración automatizada, en términos de ingreso, registro, clasificación, derivación, atención, seguimiento y archivamiento, de todo documento generado o ingresado en cualquiera de las dependencias que conforman el Gobierno Regional de Cajamarca.

El MAD no está dirigido exclusivamente para las secretarias o las oficinas de trámite o mesa de partes o la que haga sus veces sino para todo el personal que labora en el Gobierno Regional. Todo el personal de la sede y dependencias deberá utilizarlo para emitir y recibir documentación relacionada a sus labores dentro de la institución.

Esta es una guía práctica de toda operatividad del sistema por parte del usuario operador. Cualquier consulta adicional al uso del sistema por favor sírvase a comunicarse al correo: sistemas@regioncajamarca.gob.pe.

# II. ACCEDIENDO AL MÓDULO

2.1. Para acceder al MAD, si está dentro de la sede del Gobierno Regional de Cajamarca, ingrese a la **Intranet** en la página web <u>www.regioncajamarca.gob.pe</u>.

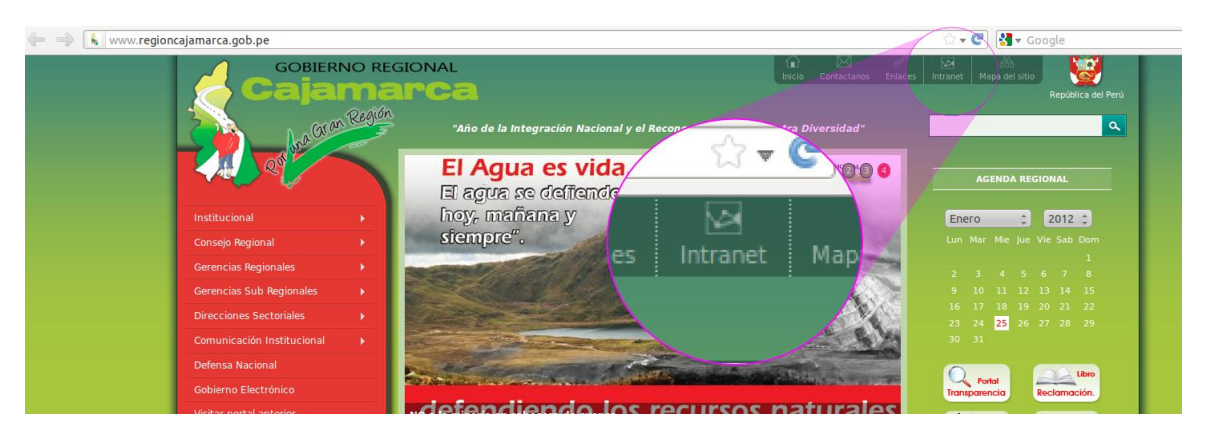

Una vez en la **Intranet** busque el icono del **MAD** como se muestra en la imagen inferior y luego da clic:

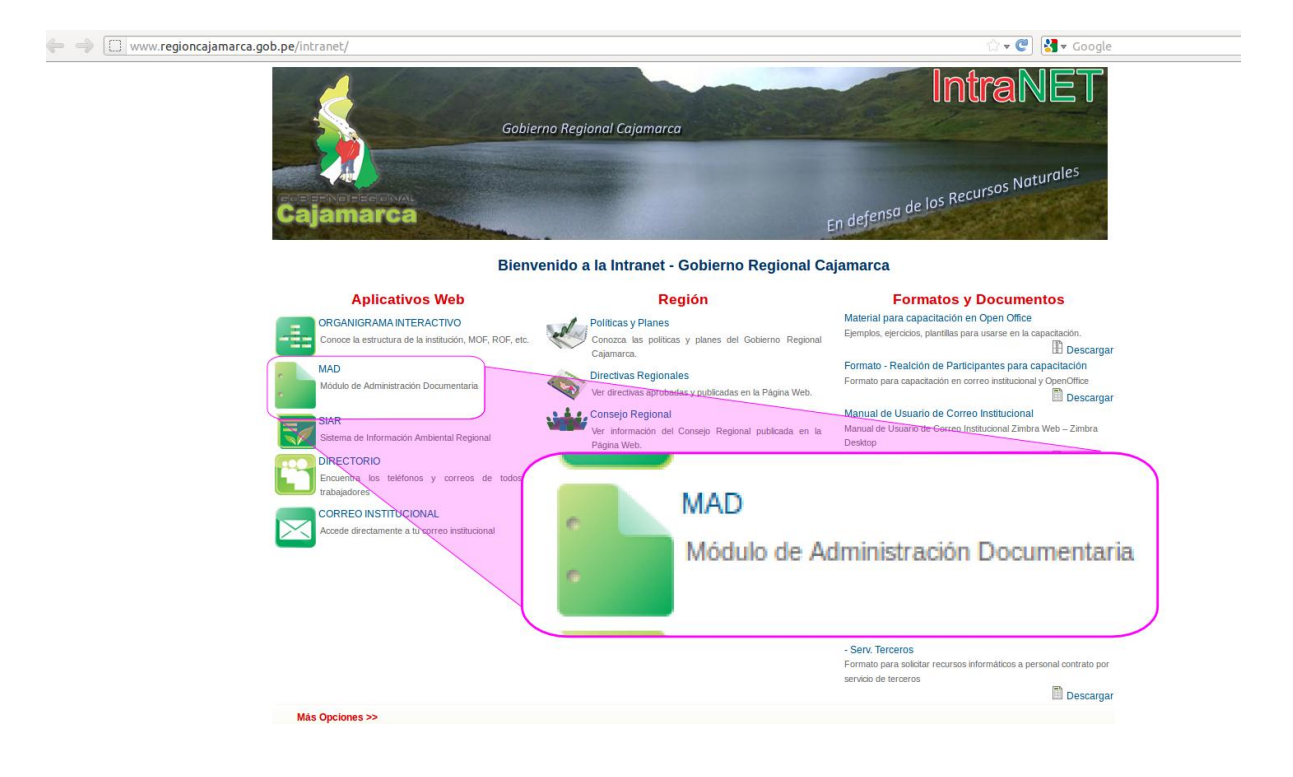

2.2. Si está fuera de la sede Regional, debe Ingresar escribiendo la dirección: <u>http://mad.regioncajamarca.gob.pe/tramite/login.aspx</u>,

Por cualquiera de las rutas que ingrese llegará a la PÁGINA INICIO DE SESIÓN:

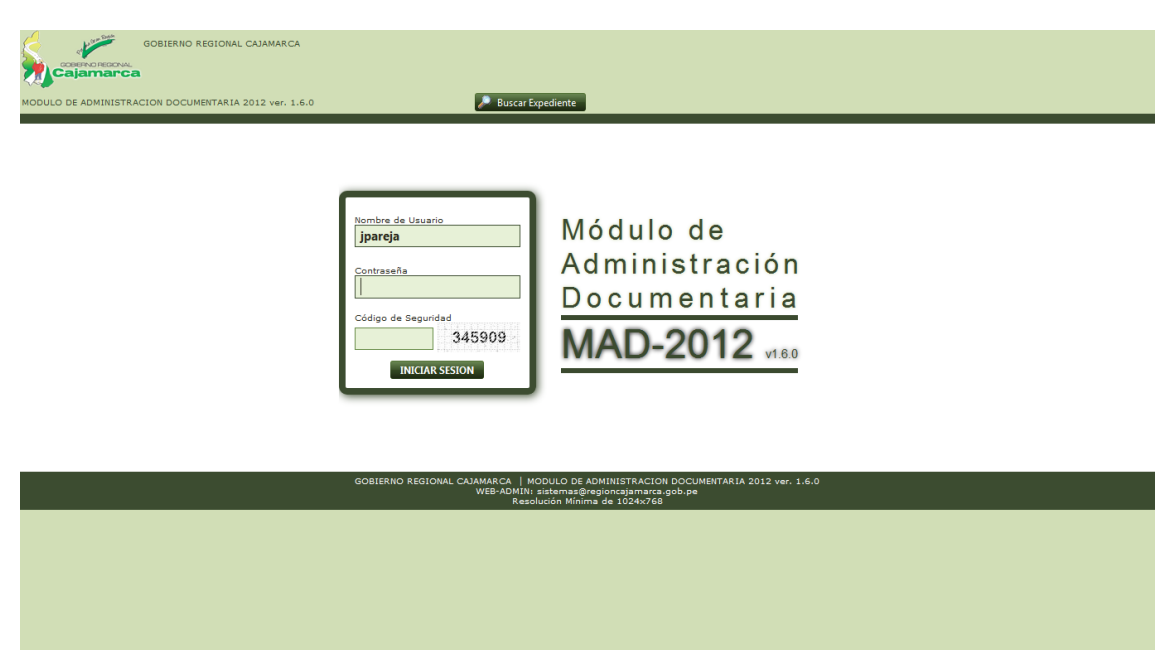

Aquí podrá INICIAR SESIÓN o BUSCAR EXPEDIENTES, acciones que describiremos en los apartados IV y V respectivamente.

# III. CONTROLES DEL MAD

#### 3.1. Grilla

La grilla es un control del MAD que tiene la apariencia de una TABLA (filas y columnas) pero que permite la interacción del operador para visualizar los datos en la cantidad y clasificación que desee. Los principales sectores con los que cuenta la grilla son las siguientes:

| 🕂 Ni | Jevo Expedier | ite 📄 Der                | rivar 🕺 🖺 | Adjuntar          | 🛅 Archivar | 😡 Responder    | 🤿 Pasar a Atención 🗌 | 1       |                                         | 🛃 Exc  | el 🛛 😿 Quitar todos los Filtros 🛛 🚳 Refrescar 🗍                                                      |
|------|---------------|--------------------------|-----------|-------------------|------------|----------------|----------------------|---------|-----------------------------------------|--------|----------------------------------------------------------------------------------------------------|
| 1 2  | 34567         | 8910.                    |           |                   |            |                |                      |         |                                         |        | Página 1 de 53, items 1 al 15 de 794.                                                                |
|      | Expediente    | Registro                 | Forma     | Tipo              | Número     | 2 Sigli        | as Fech              | _       | Dependencia/Entidad                     | Folios | Asunto Adj.                                                                                          |
|      |               |                          | 3         |                   |            |                | <b>T</b>             |         | T                                       |        | T                                                                                                    |
|      | 00751735      | 03/09/2012<br>11:04 a.m. | Original  | PBS               | 1903       | -GR.CAJ/SIGA-S | 03/09/2              | 012 SU  | B GERENCIA DE ESTUDIOS                  | 3      | SERVICIO DE FOTOCOPIADO                                                                              |
|      | 00751553      | 03/09/2012<br>10:41 a.m. | Original  | OFI               | 1017       | -GR.CAJ/ODN    | 03/09/2              | 012 OFI | ICINA DE DEFENSA NACIONAL               | 6      | CONFORMIDAD DE SERVICIO Y SOLICITUD DE PAGO(SR.<br>RODRIGUEZ DAVALOS ITER JHOAN)                     |
|      | 00751492      | 03/09/2012<br>10:40 a.m. | Original  | CARTA<br>AUTORIZ. | s/n        |                | 03/09/2              | D12 PEF | RSONA NATURAL                           | 1      | AUTORIZACIÓN PARA EL PAGO CON ABONOS EN<br>CUENTA                                                    |
|      | 00751454      | 03/09/2012<br>10:26 a.m. | Original  | CARTA<br>AUTORIZ. | s/n        |                | 03/09/2              | 012 PEF | RSONA NATURAL                           | 1      | AUTORIZACION PARA EL PAGO CON ABONOS EN<br>CUENTA                                                    |
|      | 00751423      | 03/09/2012<br>10:26 a.m. | Original  | CARTA             | s/n        | -2010-AC-SRL   | 03/09/2              | 012 AU  | TORCENTRO CAJAMARCA SRL                 | 1      | SOLICITA DEVOLUCION DE CARTA FIANZA                                                                  |
|      | 00751251      | 03/09/2012<br>09:31 a.m. | Original  | PBS               | 1068       | -GR.CAJ/SIGA-S | 03/1                 | 4 GE    | RENCIA REGIONAL DE DESARROLLO ECONOMICO | 5      | ADQUISICIÓN DE MATERIALES PARA PROYECTOS DE<br>INVESTIGACIÓN DE CORECITI                             |
|      | 00751199      | 03/09/2012<br>09:12 a.m. | Original  | CARTA<br>AUTORIZ. | s/n        |                | 03/09/2              | 012 PEF | RSONA NATURAL                           | 1      | AUTORIZACION PARA EL PAGO CON ABONO EN<br>CUENTA                                                     |
|      | 00750982      | 03/09/2012<br>09:31 a.m. | Original  | PBS               | 1891       | -GR.CAJ/SIGA-S | 29/08/2              | 012 GE  | RENCIA REGIONAL DE DESARROLLO ECONOMICO | 6      | SERVICIOS DE PUBLICIDAD EN MEDIOS DE<br>COMUNECACIÓN - CONFERENCIA COREMYPE                          |
|      | 00750974      | 03/09/2012<br>09:31 a.m. | Original  | PBS               | 1893       | -GR.CAJ/SIGA-S | 29/08/2              | 012 GEF | RENCIA REGIONAL DE DESARROLLO ECONOMICO | 6      | SERVICIO DE PUBLICIDAD EN MEDIOS DE<br>COMUNECACION - CONFERENCIA COREMYPE                           |
|      | 00750965      | 03/09/2012<br>09:31 a.m. | Original  | PBS               | 1851       | -GR.CAJ/SIGA-S | 29/08/2              | 012 GE  | RENCIA REGIONAL DE DESARROLLO ECONOMICO | 6      | SERVICIO DE PUBLICIDAD EN MEDIOS DE<br>COMUNICACIÓN - CONFERENCIA COREMYPE                           |
|      | 00750952      | 03/09/2012<br>09:31 a.m. | Original  | PBS               | 1890       | -GR.CAJ/SIGA-S | 29/08/2              | 012 GE  | RENCIA REGIONAL DE DESARROLLO ECONOMICO | 6      | SERVICIO DE PUBLICIDAD EN MEDIOS DE COMUNICACIÓN                                                     |
|      | 00750902      | 03/09/2012<br>11:03 a.m. | Original  | sv                | 1370       | -GR.CAJ/SIGA-V | 28/08/2              | 012 UN  | IDAD FORMULADORA - DESARROLLO SOCIAL    | 6      | Solicitud viaticos                                                                                   |
|      | 00750863      | 03/09/2012<br>09:21 a.m. | Original  | MEMO MULT         | . 128      | -GR.CAJ/GGR    | 29/08/2              | 012 GE  | RENCIA GENERAL REGIONAL                 | 1      | cumplimiento a directiva 01-2012                                                                     |
|      | 00750667      | 03/09/2012<br>08:46 a.m. | Original  | PBS               | 1062       | -GR.CAJ/SIGA-S | 29/08/2              | 012 DIR | IECCION                                 | з      | Requerimiento de compra de mobiliario para la Dirección<br>Regional de Energía y Minas               |
|      | 00750664      | 03/09/2012<br>08:46 a.m. | Original  | PBS               | 1048       | -GR.CAJ/SIGA-S | 29/08/2              | 012 DIR | IECCION                                 | 3      | Requerimiento de 05 discos externos y una impresora<br>para la Dirección Regional de Energía y Minas |
| 1 2  | 3 4 5         | 8910.                    |           |                   |            |                |                      |         |                                         |        | Página 1 de 53, items 1 al 15 de 794.                                                                |

- (1) Barra de botones: En esta barra, estarán ubicados los botones (opciones) con los que cuente la grilla.
- (2) Barra de encabezados de columna: Muestra los títulos de las columnas de la grilla.
- (3) Barra de filtros: Contiene todas las opciones de filtro con las que cuenta la grilla.
- (4) Contenido de la grilla: Muestra el contenido de registros de la página actual.
- (5) Paginación: Te permite navegar entre las páginas o trasladarte directamente a la página que deseas.
- (6) Total de páginas y registros (ítems): Muestra en que página exactamente se encuentra, cuantos ítems hay en total y que numeración tiene lo que está viendo.

Con una grilla se pueden realizar las siguientes acciones.

3.1.1. Filtrar

Es la acción por la cual se depura o "filtra" los datos de la grilla, de acuerdo a un parámetro ingresado en la columna; esto permitirá obtener datos que cumplan cierta condición, seleccionadas en los filtros. De la forma como se muestra en la figura. Se puede aplicar más de un filtro a la vez.

| Expediente | Registro                 | Forma    | Tipo | Número              | Siglas           |   |
|------------|--------------------------|----------|------|---------------------|------------------|---|
| T          |                          |          | sol  |                     |                  |   |
| 00603212   | 28/03/2012<br>04:15 p.m. | Original | OFI  | Contiene            | e                |   |
| 00601852   | 27/03/2012<br>02:56 p.m. | Original | OFI  | No Cont<br>Comienz  | tiene<br>za con  |   |
| 00600793   | 27/03/2012<br>03:06 p.m. | Original | OFI  | Igual a<br>No es ig | ual a            | т |
| 00600198   | 26/03/2012<br>04:28 p.m. | Original | OFI  | Mayor q             | ue               |   |
| 00600086   | 26/03/2012<br>04:28 p.m. | Original | OFI  | Menor q<br>Mayor o  | jue<br>igual que |   |
| 00599997   | 29/03/2012<br>12:32 p.m. | Copia    | OFI  | Menor q<br>Entre    | jue o igual a    |   |
| 00599987   | 26/03/2012<br>04:28 p.m. | Original | OFI  | Es vacío            | entre            |   |
| 00598890   | 23/03/2012<br>03:58 p.m. | Original | OFI  | No es va<br>Es nulo | icío             |   |
| 00598787   | 23/03/2012<br>03:58 p.m. | Original | OFI  | No es nu            | Jlo              |   |

#### 3.1.2. Paginación.

Esta opción que ubicada en el sector de paginación le permitirá navegar en todas las paginas utilizando los botones, también puede ir directamente a la página que desee marcando el número de página.

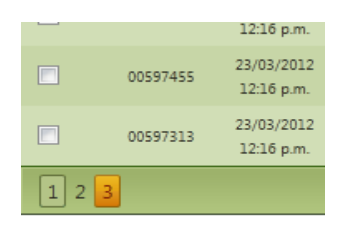

#### 3.2. Detalles

Es un control del MAD que muestra información adicional de un registro o expediente, para utilizarlo

es necesario ubicar el puntero del mouse (sin dar clic) sobre el siguiente ícono

|   |            | T I                      | T T T                                                     |          |
|---|------------|--------------------------|-----------------------------------------------------------|----------|
|   | P          | 00603263 MCOTRINAV       | 30/03/2012 2012 / RECIBIDOS Se aten                       | dió      |
|   | P          |                          |                                                           |          |
|   | P          | Expediente:              | 00596473                                                  |          |
|   | P          | Fecha de Expediente:     | 21/03/2012 06:18 p.m.                                     | onocimi  |
|   | ļ          | Entidad/Unidad Orgánica: | GERENCIA REGIONAL DE DESARROLLO SOCIAL (SEDE<br>REGIONAL) | ю.       |
|   |            | Forma de Recepción:      | DIRECTA                                                   |          |
|   | P          | Firma:                   | DR. MARCO VENICIO GAMONAL GUEVARA                         |          |
|   | <b>P</b> < | Cargo:                   | GERENTE                                                   | spuesta. |
|   | _          | Documento:               | OFI N° 536-GR.CAJ/GRDS                                    |          |
|   | P          | Fecha Doc:               | 21/03/2012                                                |          |
|   |            | Folios:                  | 0001                                                      |          |
|   | P          | Asunto:                  | SOLICITA CREAR USUARIO Y CONTRASEÑA                       |          |
|   | P          | Anexos:                  |                                                           |          |
| 1 | 23         | Referencia:              |                                                           |          |
|   |            |                          |                                                           |          |

#### 3.3. Cargador de archivos

Este control del MAD se puede utilizar durante el registro de un nuevo expediente y sirve para

cargar: hoja de cálculo, pdf, presentaciones, imágenes, documentos doc o archivos comprimidos al expediente que esté registrando, Ud. tiene que marcar el botón "Examinar" durante el registro del expediente y luego elegir el archivo a cargar.

| ♥ ■ ▶ Biblioteca     | s ► Documentos ► • • •                          | Buscar Documentos                       | ٩                 |
|----------------------|-------------------------------------------------|-----------------------------------------|-------------------|
| ganizar 🔻 🛛 Nueva ca | rpeta                                           | === -                                   |                   |
| Favoritos            | Biblioteca Documentos<br>Incluye: 2 ubicaciones | Organizar por: Car                      | peta 🔻            |
| Sitios recientes     | Nombre                                          | Fecha de modifica<br>01/07/2011 01:17 a | Tipo<br>Carpeta c |
| Bibliotecas          | 🗟 Mis archivos de origen de datos               | 08/09/2011 04:40                        | Carpeta c         |
| Documentos           | 퉬 Mis paletas                                   | 30/06/2011 11:51                        | Carpeta d         |
| 📔 Imágenes           | 퉬 Navicat                                       | 28/01/2012 09:49 a                      | Carpeta d         |
| 🁌 Música             | 🎉 Proyectos de Creador de máscaras de víd       | 12/07/2011 05:59                        | Carpeta d         |
| 📑 Vídeos             | 퉬 SightSpeed Recordings                         | 11/07/2011 07:18                        | Carpeta d         |
|                      | 퉬 Snagit                                        | 27/01/2012 08:14 a                      | Carpeta c 😑       |
| 🖳 Equipo             | 퉬 Visual Studio 2008                            | 25/10/2011 04:18                        | Carpeta d         |
| 🏭 Disco local (C:)   | 퉬 Youcam                                        | 12/07/2011 06:39                        | Carpeta d         |
| 🧰 m a r c o (D:)     | PROGRAMA DE I AUDIENCIA PÚBLICA 20              | 30/09/2011 04:00                        | Documer 👻         |
| 🔮 Unidad de DVD R 🔻  | •                                               |                                         | P.                |
| Nomb                 | ore: PROGRAMA DE I AUDIENCIA PÚBLICA 👻 🏌        | .doc; *.docx; *.xls; *.xlsx;            | *.ppt; 🔻          |
|                      |                                                 | Abrir 🔽 Ca                              | incelar           |

#### 3.4. Modificar

Este control está representado por un lápiz , y se ubica a la izquierda del registro (expediente o derivación) que se puede modificar. Para usarlo es necesario dar clic sobre el lápiz y aparecerá la ventana de modificación.

No todos los registros pueden ser modificados, únicamente podrá modificar los expedientes o derivaciones que haya hecho usted mismo.

| Expediente   | Registro   | Tipo   | Número | Siglas                 |   |
|--------------|------------|--------|--------|------------------------|---|
|              |            | TODO!~ |        | <b>.</b>               |   |
| 00554406     | 31/01/2012 | OFI    | 000393 | -GR.CAJ/PRO.P.R.       |   |
| 00554383     | 31/01/2012 | OFI    | 000001 | -GR.CAJ/DRA/CP-MPCM    |   |
| 00552967     | 27/01/2012 | CARTA  | 000056 | -2012-056              |   |
| <br>00549791 | 25/01/2012 | OFI    | 000014 | -GR.CAJ/GRI/SGO        | - |
| 00547152     | 31/01/2012 | OFI    | 000032 | -GR.CAJ/HGJ-D          |   |
| 00534083     | 12/01/2012 | OFI    | 000008 | GR-DRE-CAJ/UGEL-SI/ADM | 1 |
| 00530213     | 11/01/2012 | OFI    | 000018 | -GR.CAJ/DIREPRO        | ( |

#### **IV. BÚSQUEDA DE EXPEDIENTES PARA USUARIOS EN GENERAL.**

Cada vez que un operador registra un documento en el MAD este genera un número de expediente único a nivel regional, el cual se le será entregado al usuario externo en el cargo del documento. Para realizar la búsqueda y seguimiento de expedientes debe ingresar a la web del gobierno <u>www.regioncajamarca.gob.pe</u>, en la parte inferior derecha en la opción "CONSULTE SU TRÁMITE" ingrese el número de su expediente o sólo de clic en "Buscar Expediente"

|                                |                                                                                                    | ☆ マ 🕑 🚼 マ Google                                  |
|--------------------------------|----------------------------------------------------------------------------------------------------|---------------------------------------------------|
|                                | GIONAL Inicio Contactanos Eriad                                                                                                    | ces Intranet Mapa del sitio<br>República del Perú |
| ha ar on Region                | "Año de la Integración Nacional y el Reconocimiento de Nuestra Diversidad"                                                                                 | <u> </u>                                          |
|                                | El Agua es vida.<br>El agua se defiende;                                                                                                    | AGENDA REGIONAL                                   |
| Institucional                  |                                                                                                    | Enero                                             |
| Consejo Regional               |                                                                                                    | Lun Mar Mie Jue Vie Sab Dom                       |
| Gerencias Regional             | CONSULTE SU TRAMITE                                                                                                    | 1<br>2345678                                      |
| Gerencias Sub Reg              |                                                                                                    | 9 10 11 12 13 14 15                               |
| Direcciones Sectori            |                                                                                                    | 16 17 18 19 20 21 22<br>33 24 25 26 27 28 29      |
| Comunicación Insti             | 5                                                                                                    | 30 31                                             |
| Defensa Nacional               |                                                                                                    | litro                                             |
| Gobierno Electrónic            |                                                                                                    | Transparencia Reclamación.                        |
| Visitar portal anteri          | Duces Fundiente                                                                                                    | 8848                                              |
|                                | Buscar Expedience                                                                                                    |                                                   |
|                                |                                                                                                    |                                                   |
| Q Transparencia                | Gregorio Santos: Los indignados proponemos la creatividad social /                                                                                         | Su_<br>gerencias                                  |
| Audiencias Públicas 🔹 🕨        | 24.01-2012                                                                                                    |                                                   |
| Atencion al Ciudadano 🕨        | Diario Los Andes-Puno.                                                                                                    | CONSULTE SU TRAMITE                               |
| Presupuesto 🕨                  | de producción y con la misma comunidad que llena de amor a la tierra, a la                                                                                 |                                                   |
| Proyectos 🕨                    | naturaleza, a la sociedad en general y que busca ideales de igualdad y de<br>justicia", expresa Gregorio Santos Guerrero, presidente del Gobierno Regionat | Percer Excellents                                 |
| Adquisicion Bienes y Servicios | de Cajamarca, elegido hace un año con el 69% del voto campesino y ahora<br>promotor, junto con destacados                                                  | Buscar expedience                                 |
| Normatividad Regional 🔹 🕨      | Comentarios: 1 Descarpar                                                                                                    | ¿No recuerda su numero de sisgedo?                |
| Personal y Remuneraciones      |                                                                                                    | LINKS DE INTERES                                  |
| Participación Ciudadana 🕨      | Mas ***                                                                                                    | A                                                 |

Te aparecerá la siguiente ventana de búsqueda, la que puedes realizar de dos maneras:

1. Si recuerda su número de expediente sólo bastará con colocar el número en la caja "Expediente:" (1) de la ventana inicial del MAD, y dar clic en el botón "Buscar" (2).

|                          |                      | BUS            | CANDO EXPE | DIENTE |          | REGRESAR                 |
|--------------------------|----------------------|----------------|------------|--------|----------|--------------------------|
| REGISTRO:                |                      |                |            |        |          |                          |
| Exp                      | ediente:             | 1              |            |        |          |                          |
| Más Opciones de Búsq     | ueda - haga click ad | quí para abrir |            | 3      |          | $\checkmark$             |
| 🔎 Buscar                 | 2                    |                |            |        |          |                          |
|                          |                      |                |            |        | 🗾 Ex     | cel 👩 Refrescar          |
| Expediente Fecha<br>Doc. | Documento            | Proviene de    | Firma      | Cargo  | Asunto   | Fecha<br>Registro        |
|                          |                      |                |            |        | Página 1 | de 0, items 1 al 0 de 0. |

 Si no recuerda su número de expediente tendría que aplicar otro u otros criterios de búsqueda para lo cual debe dar clic en "Mas Opciones de Búsqueda" (3), y la ventana se ampliará como se muestra a continuación:

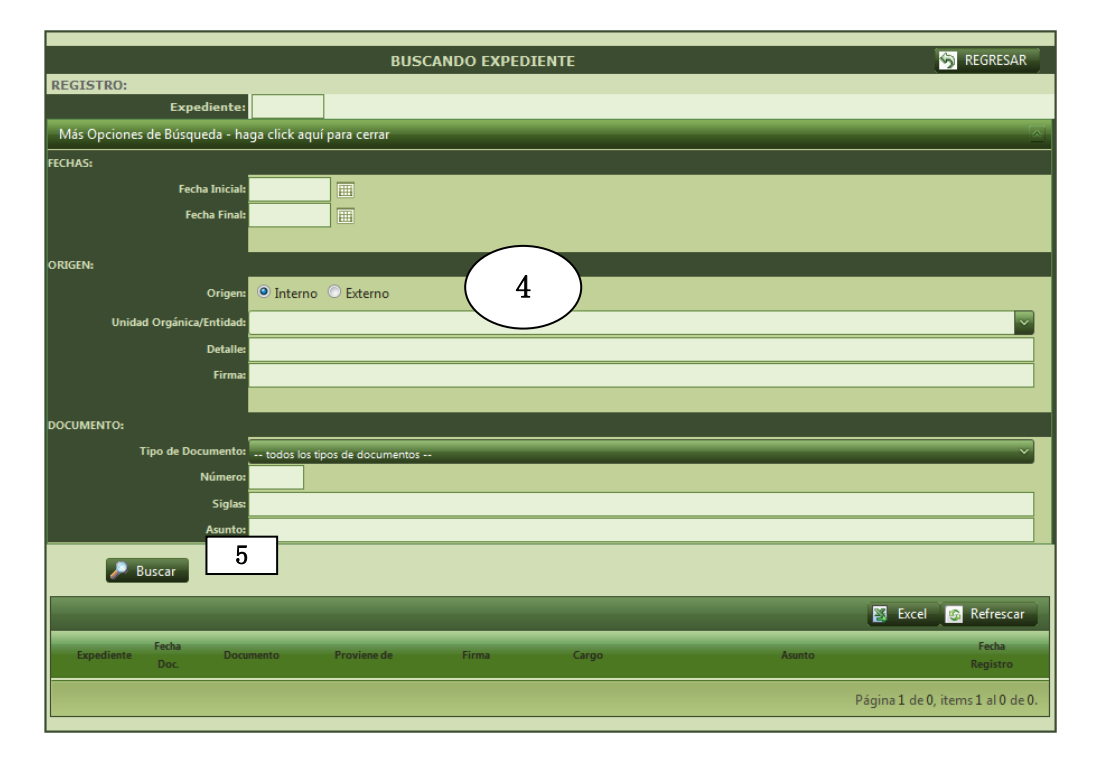

Puede ingresar uno o más criterios de búsqueda (4) y al dar clic en el botón "**Buscar**" (5), el MAD nos arrojará en la parte inferior una lista de expedientes encontrados de acuerdo a los criterios de búsqueda.

|   | 🔎 Bu       | scar       |                                                          |                                                 |                                        |                           |                                                                                                    |                          |              |
|---|------------|------------|----------------------------------------------------------|-------------------------------------------------|----------------------------------------|---------------------------|----------------------------------------------------------------------------------------------------|--------------------------|--------------|
|   | -          | -          | _                                                        | _                                               | _                                      | _                         | 🛐 Excel                                                                                            | 👩 Refresc                | ar           |
|   | Expediente | Fecha Doc. | Documento                                                | Proviene de                                     | Firma                                  | Cargo                     | Asunto                                                                                             | Fecha<br>Registro        |              |
| P | 00751858   | 03/09/2012 | MEMO N*<br>987-GR.CAJ/DISA-<br>CUTERVO/DG                | DIRECCION GENERAL                               | CESAR HERNAN<br>LEON PEREZ             | DIRECTOR GENERAL          | DRA: VICTORIA VASQUEZ V., AIDE CAMPOS<br>GONZALES, EDELJAMES PEREZ . C.S. A LA RAMADA,<br>REALIZAR | 03/09/2012<br>11:14 a.m. | P            |
| P | 00751857   | 13/04/2012 | OFI N*<br>66-GR.CAJ/PROREGION<br>/DE/DA-JRCF             | DIRECCION DE<br>ADMINISTRACION                  | JUAN RICARDO<br>CORONADO<br>FUSTAMANTE | JEFE DE<br>ADMINISTRACIÓN | solicita ampliacion de calendario de pagos                                                         | 03/09/2012<br>11:14 a.m. | P            |
| P | 00751855   | 02/09/2012 | OFI N* 23-GR.CAJ/DSRSJ-<br>DG/ACLAS<br>TAB./C.S.CHURUYAC | CENTRO DE SALUD<br>CHURUYACU                    | VLADIMIR V. PONCE<br>SANCHEZ           | MEDICO JEFE               | REALIZACIÓN DE VISITAS DOMICILIARIAS                                                               | 03/09/2012               |              |
| P | 00751851   | 03/09/2012 | OFI N* 2936-GR.CAJ/DRE<br>/D.UGEL-CAJ-ASESORIA           | DIRECCION UGEL<br>CAJAMARCA                     | LIC. SAM                               | en esta lupa pa           | ra ver el                                                                                          | 03/09/2012<br>11:12 a.m. | P            |
| P | 00751849   | 12/04/2012 | OFI N*<br>65-GR.CAJ/PROREGION<br>/DE/DA-JRCF             | DIRECCION DE<br>ADMINISTRACION                  | JUAN R SEGUI<br>CORONADO<br>FUSTAMANTE |                           |                                                                                                    | 03/09/2012<br>11:12 a.m. | P            |
| P | 00751848   | 03/09/2012 | CARTA N* 75-GR.CAJ-<br>GSRJ/SGA                          | SUB GERENCIA DE<br>ADMINISTRACION               | JACKELINE CHICOMA<br>MORANTE           | SUB GERENTE               | RENOVACION DE CARTA FIANZA Nº<br>E0441-03-2011 POR S/. 196,817.07 SECREX                           | 03/09/2012<br>11:12 a.m. | P            |
| P | 00751846   | 28/03/2012 | OFI N*<br>64-GR.CAJ/PROREGION<br>/DE/DA-JRCF             | DIRECCION DE<br>ADMINISTRACION                  | JUAN RICARDO<br>CORONADO<br>FUSTAMANTE | JEFE DE<br>ADMINISTRACIÓN | devolucion de facturas                                                                             | 03/09/2012<br>11:11 a.m. | P            |
| P | 00751845   | 03/09/2012 | INF. N* 139-GR.CAJ-<br>GSRJ/OSRAJ                        | OFICINA SUB<br>REGIONAL DE<br>ASESORIA JURIDICA | (E) JAQUELINE<br>MOLTALVO<br>CABRERA   | ENCARGADO                 | OBSERVACIONES A PROCESO DE SELECCIÓN<br>PARA ELABORACIÓN DE CONTRATO                               | 03/09/2012<br>11:11 a.m. | P            |
| P | 00751843   | 03/09/2012 | CARTA N* 74-GR.CAJ-<br>GSRJ/SGA                          | SUB GERENCIA DE<br>ADMINISTRACION               | JACKELINE CHICOMA<br>MORANTE           | SUB GERENTE               | RENOVACION CARTA FIANZA Nº E0441-02-0211<br>POR S/. 196,817.07 CONSORCIO SAN IGNACIO               | 03/09/2012<br>11:10 a.m. | $\mathbf{P}$ |
| ē | 00751841   | 03/09/2012 | REND. VIAT. N*<br>11-GR.CAJ/DIREPRO-AVG                  | DIRECCION                                       | ALEX VALLEJOS<br>GUEVARA               | CHOFER                    | Rinde Viáticos por Comisión de Servicios a la<br>Provincia de San Ignacio (La Balza - Namballe)    | 03/09/2012<br>11:10 a.m. | P            |
| 1 | 2 3 4 5    | 6789       | 10                                                       |                                                 |                                        |                           | Página 1 de 43, iter                                                                               | ms 1 al 10 de            | 425.         |

# V. INGRESO AL MÓDULO (iniciando sesión)

Para ingresar al módulo debe contar con un "Nombre de Usuario" (1) y "Contraseña" (2) los que escribirá en la VENTANA INICIO DE SESIÓN junto con el "Código de seguridad" (3) que se muestra en la imagen y finalmente dar clic en el botón "INICIAR SESIÓN" (4).

| GOBIERNO REGIONAL CAJAMARCA<br>COLOR CAJAMARCA<br>MODULO DE ADMINISTRACION DOCUMENTARIA 2012 ver. 1.6.0 | xpediente                                                                                                    |
|----------------------------------------------------------------------------------------------------|----------------------------------------------------------------------------------------------------|
| Nombre de Usuaria<br><b>Jpareja</b> 1 Contraseña 2 Código de Segundad 3 794643 NICLAR SESIO             | Módulo de<br>Administración<br>Documentaria<br>MAD-2012 v1.60                                                    |
| GOBIERNO REGIONAL CAJAMARCA  <br>WEB-ADMINI:<br>Resolu                                                  | DULO DE ADMINISTRACION DOCUMENTARIA 2012 ver. 1.6.0<br>islemas@kegioncajamarca.gob.pe<br>któn Minima de 1024x768 |

NOTAS:

- Hay que tener en cuenta que el nombre de usuario puede estar en mayúsculas o minúsculas.
- En cambio la contraseña debe ser tal igual como Usted la ha creado.
- El código de seguridad que se crea aleatoriamente solo estará disponible por 3 minutos; si durante esos minutos Ud. no ha hecho nada en esta pantalla el código de seguridad ya no será válido.
- Si Ud. ingresa 03 veces incorrectamente su contraseña, el Módulo lo bloqueará por 5 minutos, tendrá que esperar ese tiempo para poder volver a reintentar.

#### VI. OPCIONES DEL MÓDULO (Página Inicio)

El MAD en su página inicial, muestra 12 sectores que describimos a continuación, a través de éstos accederá a todas las funciones que el módulo ofrece.

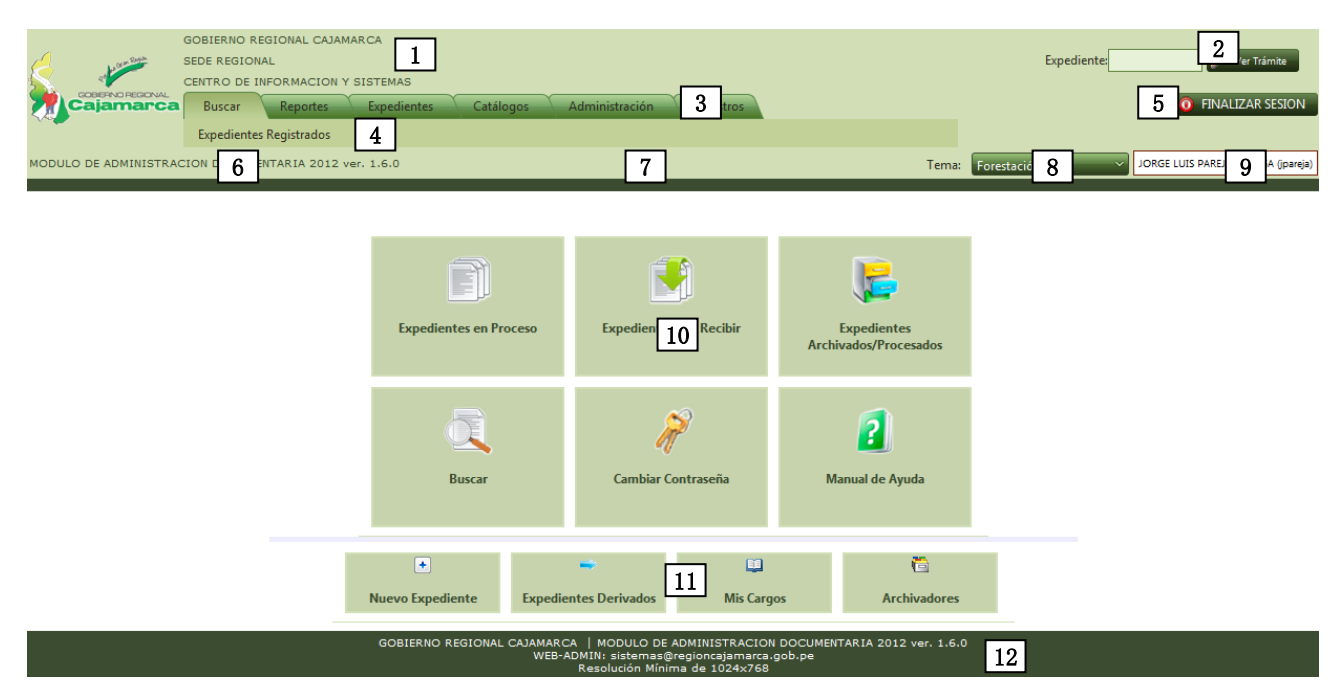

#### DESCRIPCIÓN:

- (1) En este sector se muestra el nombre de la Institución, la dependencia y la unidad orgánica a la que pertenece el operador que está en sesión.
- (2) Es el bloque de seguimiento de expediente, aquí podemos verificar todo el recorrido del expediente (documentos referenciados, adjuntados, etc.) desde su origen hasta su situación actual.
- (3) Es el menú de opciones principales que detallamos en el apartado VII. Son todas las opciones de acuerdo a perfil que tiene el operador para usar el MAD.
- (4) Es la barra de Sub Menús, que muestra el contenido de cada opción principal del menú, allí están las opciones especificas de cada opción principal.
- (5) Botón Finalizar sesión, sirve para cerrar el MAD una vez que ya no va a realizar ninguna tarea de trámite.
- (6) Es en nombre completo del MAD, y la versión de actualización vigente. Es necesario revisarla periódicamente para asegurarse que es la última.
- (7) Barra de accesos directos, aquí aparecerán los botones más usados como "derivar" y "nuevo expediente". Esta barra permite que se realicen estas tareas sin buscar la opción en los menús.
- (8) Aquí podemos seleccionar el tema o la apariencia (Colores) de nuestro MAD por usuario.
- (9) En este sector se puede visualizar el nombre completo y usuario que está utilizando el MAD.
- (10) Son los principales accesos del MAD.
- (11) Son las opciones que se usan con más frecuencia en el MAD.
- (12) Barra que muestra información básica y además un correo electrónico al que se puede enviar mensajes dando clic directamente.

# VII. MENÚ DE OPCIONES PRINCIPALES

#### 7.1 Buscar

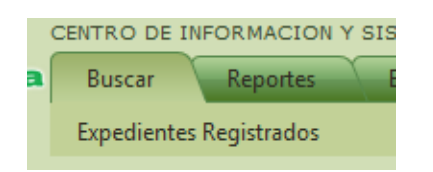

El menú **"Buscar"** cuenta con un único sub menú **"Expedientes Registrados**" que hemos desarrollado en el apartado **IV. Numeral 1.** 

#### 7.2 Reportes

| Buscar   | Reportes | Expedie |
|----------|----------|---------|
| Listados |          |         |

El menú "Reportes" tiene un sub menú "Listados", que desarrollaremos en el apartado X.

#### 7.3 Expedientes

| Buscar     | Reportes  | Expedientes | Catálogos  | Admin  | istración | Maestros |
|------------|-----------|-------------|------------|--------|-----------|----------|
| En Proceso | Derivados | Por Recibir | Archivados | Cargos | Adjuntos  |          |

El menú **"Expedientes"** tiene seis sub menús, que describimos a continuación y en el MAD harán referencia cada uno a una bandeja de expedientes distinta.

#### 7.3.1 En proceso

Son los expedientes que se tienen físicamente a cargo y que son responsabilidad del usuario que los posee. Estos expedientes no pueden estar más de 7 días sin ser atendidos. Si el expediente no puede ser atendido dentro de los días indicados deberá pasar a un estado "En atención" que se mostrará dentro de la sub bandeja de los expedientes en proceso (Expedientes en Atención).

#### 7.3.2 Derivados

Son los expedientes que se han derivado a través del módulo, pero que aún no han sido recepcionados tanto físicamente como a través del MAD por la unidad o el usuario de destino.

#### 7.3.3 Por recibir

Son los expedientes que han sido derivados a través del MAD a la unidad orgánica donde labora el usuario actual y que aún no se han recepcionado físicamente. Estos no deben ser recepcionados hasta no contar con el físico.

#### 7.3.4 Archivados

Son los expedientes que se guardan en un archivador (previamente creado por el usuario), ya sea porque se atendió, porque aún está en espera de algún documento adicional o porque se tiene algún motivo personal.

#### 7.3.5 <u>Cargos</u>

Son todos aquellos expedientes emitidos y que ya no figuran como expedientes en proceso o derivados; esta bandeja sería como el archivador de "**Expedientes Emitidos**"

#### Pg. 11

#### 7.3.6 Adjuntos

Son aquellos expedientes que estuvieron en proceso y fueron adjuntados a otro expediente, por lo cual ya no figuran en la bandeja de expedientes en proceso.

# 7.4 Catálogos

| Buscar       | Reportes | Expedientes | Catálogos |  |
|--------------|----------|-------------|-----------|--|
| Archivadores |          |             |           |  |

El menú "**Catálogos**" contiene un sub menú "**Archivadores**", el que desarrollaremos en el apartado IX.

# 7.5 Administración

| Buscar    | Reportes | Expedientes | Catálogos | Administración |  |
|-----------|----------|-------------|-----------|----------------|--|
| Entidades |          |             |           |                |  |

**"Administración"** es el menú en el cual tendrás el sub menú **"Entidades"** que permitirá visualizar, buscar y en algunos casos administrar las entidades registradas en el MAD.

#### VIII. EXPEDIENTES

Este apartado contiene la mayoría de las funcionalidades del MAD, aquí encontrará todas las operaciones que se pueden realizar con un expediente durante su periodo de vida desde que se registra hasta su posterior archivamiento.

8.1. Registrar expedientes.

Es la opción del MAD que permite ingresar nuevos expedientes, ya sea interno o externo y personal o de oficina. Hay datos en el registro de un expediente que deben ingresarse obligatoriamente y otros datos que se ingresarán en la medida que sean necesarios. Para ingresar a esta ventana lo

puedes hacer desde la VENTANA INICIO en el acceso "Nuevo Expediente". Nuevo Expediente".

| REGISTRANDO NUEVO DOCUMENTO                           |
|-------------------------------------------------------|
| DATOS DEL REGISTRO                                    |
| Fecha de Reg.: 03/09/2012                             |
| Prioridad: NORMAL V                                   |
| ORIGEN DEL EXPEDIENTE                                 |
| Orígen: Interno 💿 Externo 🔘                           |
| Tipo: Expediente Personal 🔲 🙎                         |
| Unidad Orgánica: DIRECCION REGIONAL DE ADMINISTRACION |
| Firma: LIC. ADM. DEYBER ELI FLORES CALLE              |
| Cargo: ADMINISTRADOR                                  |
|                                                       |
| Facha de Doc - 03/09/2012 III                         |
| Tipo de Doc : 3                                       |
| Número v Sidas:                                       |
|                                                       |
|                                                       |
| Evaminar                                              |
|                                                       |
| Folios:                                               |
| Unarese el asunto del documento                       |
| Aurola                                                |
| Asunto:                                               |
|                                                       |
| Anexo(s):                                             |
| Referencia: 0                                         |
|                                                       |
| Destino(s) - Derivar el Expediente (0)                |
| 5                                                     |
| V GUARDAR                                             |

En esta ventana hay 5 sectores de importancia:

- (1) La fecha del expediente que será automática y la prioridad del mismo.
- (2) El origen del expediente que indica de qué modo se realizará el registro:
  - 1. "interno": expediente a emitir puede ser de oficina o de manera personal.
  - "externo": expediente a registrar porque el usuario que lo entrega es una persona ajena al Gobierno Regional Cajamarca y que el documento no cuenta con Número de Expediente. Cualquier usuario puede registrar documentos externos.

NOTA: Hay que tener en cuenta la casilla EXPEDIENTE PERSONAL al realizar un expediente interno, al estar marcada esta casilla estamos indicando al sistema que vamos a generar un expediente y que lo vamos a firmar nosotros como usuarios, pero si el expediente tiene que ser firmado por nuestro jefe de área (no con visto sino la firma del jefe) debemos desmarcar esta casilla y podremos observar que el nombre del firmante cambia así como las siglas del documento. De igual manera la numeración es controlada por el sistema tanto la de la oficina como la personal. Si el sistema no arroja como número de documento el 1 y nosotros no estamos en ese número podemos cambiarlo al que nos corresponde, pero

si el número es mayor a 1 este ya no podrá ser cambiado, para lo cual tendrá que comunicarse con su residente.

- (3) Información del expediente que se está elaborando (fecha del documento, tipo, numeración, forma, folios, asunto, anexos y referencia).
- (4) Al desplegar esta barra obtendremos las opciones de derivación.
- (5) Botón "Guardar" a través del cual se hará efectivo el registro, una vez marcado este botón ya no habrá forma de eliminar el registro.
- 8.2. Bandeja de Expedientes en Proceso.

Esta bandeja mantiene todos los expedientes recepcionados en el área y que aún no se ha tomado acción alguna sobre ellos. Por defecto se nos muestra los expedientes del usuario actual. Esta bandeja presenta las siguientes acciones:

| Bande<br>Expedie | Bandeja de Expedientes no Atendidos © Expedientes en Atención<br>Expedientes:<br>Expedientes:<br>C TODOS d V Filtrar V Quitar Filtro |                          |           |          |              |                     |                  |            |                                                                     |        |                 |  |  |
|------------------|----------------------------------------------------------------------------------------------------|--------------------------|-----------|----------|--------------|---------------------|------------------|------------|---------------------------------------------------------------------|--------|-----------------|--|--|
| + Nue            | evo Expediente                                                                                                    | e Þ Deriv                | /ar 🎽 📴 , | Adjuntar | 🛅 Archivar 🛯 | 🖇 Responder 🛛 🤝     | Pasar a Atención |            |                                                                     |        |                 |  |  |
| 1 2              | 3 1                                                                                                    | 2                        |           | 3        | 4            | 5                   | 6                |            |                                                                     |        |                 |  |  |
|                  | Expediente                                                                                                    | Registro                 | Forma     | Tipo     | Número       | Siglas              | 5                | Fecha      | Dependencia/Entidad                                                 | Folios | _               |  |  |
|                  | <b>T</b>                                                                                                    |                          |           |          | T            |                     | T                |            | <b>T</b>                                                            |        |                 |  |  |
|                  | 00603212                                                                                                    | 28/03/2012<br>04:15 p.m. | Original  | OFI      | 172          | -GR.CAJ/DRTPE       |                  | 28/03/2012 | DIRECCION (DIRECCION REGIONAL DE TRABAJO<br>CAJAMARCA)              | 2      | Remite datos    |  |  |
|                  | 00601852                                                                                                    | 27/03/2012<br>02:56 p.m. | Original  | OFI      | 142          | -GR.CAJ/GRI/SGE     |                  | 27/03/2012 | SUB GERENCIA DE ESTUDIOS                                            | 1      | evalucion de e  |  |  |
|                  | 00600793                                                                                                    | 27/03/2012<br>03:06 p.m. | Original  | OFI      | 73           | -GR.CAJ/GRPPAT/SGPL | .сп              | 26/03/2012 | SUB GERENCIA DE PLANEAMIENTO Y COOPERACIÓN<br>TÉCNICA INTERNACIONAL | 3      | Hace llegar In  |  |  |
|                  | 00600198                                                                                                    | 26/03/2012<br>04:28 p.m. | Original  | OFI      | 171          | -GR.CAJ/DIRCETUR-DR |                  | 26/03/2012 | DIRECCION REGIONAL - DIRCETUR                                       | 0      | COMUNICA O      |  |  |
|                  | 00600086                                                                                                    | 26/03/2012<br>04:28 p.m. | Original  | OFI      | 1369         | -GR.CAJ/GGR/SG      |                  | 26/03/2012 | SECRETARIA GENERAL                                                  | з      | Designa Perso   |  |  |
|                  | 00599997                                                                                                    | 29/03/2012<br>12:32 p.m. | Copia     | OFI      | 136          | -GR.CAJ/GRI/SGE     |                  | 26/03/2012 | SUB GERENCIA DE ESTUDIOS                                            | 2      | Solicita inform |  |  |

#### Filtros

- a. Expedientes no Atendidos: aquí se encuentra la lista de expedientes que tiene a cargo el usuario actual.
- Expedientes en Atención: aquí se encuentra la lista de expedientes que están siendo atendidos por otra persona. Por ejemplo un Tercero.
- c. Lista de Expedientes: aquí podemos usar colocar un listado expedientes separados por coma.
- d. Lista de usuarios de la unidad orgánica actual, si se desea filtrar por los expedientes de un determinado usuario o por todos los expedientes de la unidad orgánica actual.
- e. Botón para realizar el filtro por lo seleccionado entre el punto c y d.
- f. Botón para quitar el filtro entre los puntos c y d.
- 8.2.1. Nuevo Expediente Véase el apartado 8.1
- 8.2.2. Derivar expedientes.

Derivar un expediente significa enviarlo a uno o más destinos, que pueden ser una unidad orgánica, una unidad de trámite documentario, un operador de la misma unidad orgánica. Las derivaciones pueden ser modificadas o eliminadas y se generarán en base a un

expediente en cualquier momento de su ciclo de vida.

Si estamos elaborando un nuevo expediente, se ampliará la ventana **DERIVACIÓN DEL EXPEDIENTE** en la parte inferior de ventana de **REGISTRO** (como se muestra en el gráfico siguiente). Se mantiene replegada esta opción durante el registro, para centrar al operador en la información propia del expediente.

| Firma: 🎵            | ORGE LUIS PAREJA ORTEGA             |
|---------------------|-------------------------------------|
| Cargo: P            | ROGRAMADOR                          |
| DATOS DEL DOCU      | JMENTO                              |
| Fecha de Doc.: 0    | 13/04/2012                          |
| Tipo de Doc.:       |                                     |
| Número y<br>Siglas: | -GR.CAJ/GRPPAT/CIS-JLPO             |
| Forma de rec.: D    | JIRECTA V                           |
| Archivo:            | Examinar                            |
| Folios:             |                                     |
| I                   | ngrese el asunto del documento      |
| Asunto:             |                                     |
|                     |                                     |
| Anexo(s):           |                                     |
| Referencia:         | 0                                   |
|                     |                                     |
| Destino(s) - Deriva | ción del Expediente (0)             |
| DESTINO(S) - DENN   | NEW DEL EVDENIENTE                  |
| Copia               | 🛃 Agregar 🛛 📈 Actualizar 🕅 Eliminar |
| Desting             |                                     |
| Detalle             |                                     |
| Detaile             |                                     |
| Usuario             | × Jorge Luis Pareja ortega          |
| Proveido            | x                                   |
|                     |                                     |
| Forma               | Unidad Detalle Usuario Proveído     |
| Ningún destino par  | a derivar.                          |
|                     |                                     |
|                     |                                     |
|                     |                                     |
|                     |                                     |
|                     |                                     |
|                     |                                     |
|                     |                                     |
|                     |                                     |
|                     |                                     |

Si estamos en la ventana de Expedientes en Proceso podemos buscar el o los expedientes a derivar, los seleccionamos y hacemos clic en DERIVAR.

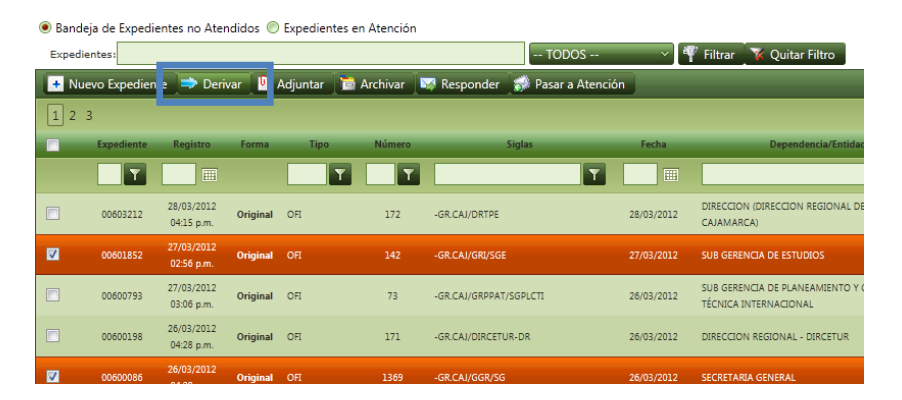

Cuando deriva un expediente le aparece el Selector de Derivaciones:

| Copia:             | 1                   |              | 🕂 Agrec 6 | 🛛 Actual 🏾 7 🔀 Elimi 🛛 8          |
|--------------------|---------------------|--------------|-----------|-----------------------------------|
| 2 Destino:         |                     |              |           | ~                                 |
| 3 Detalle:         |                     |              |           |                                   |
| Jsuario:           | NARDA CRISTINA CAMP | OS COMETTANT |           | ~                                 |
| 5                  | <u>Ortografia</u>   |              |           |                                   |
| roveido:           |                     |              |           |                                   |
|                    |                     |              |           |                                   |
| Forma              | Unidad              | Detalle      | Usuario   | Proveído                          |
| Ningún destino par | ra derivar.         |              |           |                                   |
|                    |                     |              |           |                                   |
|                    |                     |              |           |                                   |
|                    |                     |              |           |                                   |
|                    |                     | 9            |           |                                   |
|                    |                     | 9            |           |                                   |
|                    |                     | 9            |           |                                   |
|                    |                     | 9            |           |                                   |
|                    |                     | 9            |           |                                   |
| 1                  |                     | 9            |           | Página 1 de 1, items 0 al 0 de 0. |
| 1                  | VAR 10              | 9            |           | Página 1 de 1, items 0 al 0 de 0. |

Aquí podremos ingresar la cantidad de derivaciones a donde se dirigirá nuestro expediente.

- (1) Tenemos la opción COPIA, esta opción nos permite indicar si lo que se va a derivar es una copia.
- (2) Destino: podremos colocar el ID (código) o tipear el nombre de la unidad de destino.
- (3) Detalle: nos sirve para indicar algo en especial para el destino seleccionado.
- (4) Usuario: esta opción solo se habilita si la unidad de destino es la misma del usuario actual, nos sirve para elegir el usuario al cual se le deriva el expediente.
- (5) Proveído: es el motivo por el cual se le está derivando el expediente.
- A. Agregar destino.

Para agregar el destino después de **completar las opciones**, haga clic en el botón Agregar de la barra "**Destino(s)-Derivación del Expediente**" (6). Esto hará que se agregue una línea a nuestra bandeja de derivaciones (9).

B. Actualizar destino.

Para actualizar un destino debemos seleccionar la línea de la bandeja de derivaciones (9), hacer los cambios respectivos y luego hacer clic en actualizar (7).

C. Eliminar destino.

Para eliminar un destino debemos seleccionar la línea de la bandeja de derivaciones (9), y luego hacer clic en eliminar (8).

Para guardar las derivaciones debes dar clic en el botón "Guardar" (10).

8.2.3. Adjuntar.

Para adjuntar un expediente debe ir al menú "**Expedientes**" sub menú "**En proceso**" y accederá a la ventana de expedientes en proceso, allí debe elegir el o los expedientes que desea adjuntar, marcarlos con un check vy luego dar clic en el botón "**Adjuntar**".

Aanual de Operadore:

| M |         | A DMINISTI               | GOBIERI<br>SEDE RE<br>DIRECCI<br>Busc<br>En Pro<br>RACION DO | NO REGIO<br>GIONAL<br>ION REGIO<br>ar R<br>DCCESO<br>CUMENTAR | NAL CAJAMAR       | Expedientes<br>Por Recibir<br>1.6.0 | Catálogos<br>Archivados | Administrac<br>Cargos Ad<br>INICIO S Rec | ión<br>juntos<br>sepcionar | Tema: Forestación                                             |        | Expediente Ver Trämize  FINALIZAR SESION  Administrado  NARDA CRISTINA CAMPOS COMETTANT (NCAMPOS                                                                                                    |
|---|---------|--------------------------|--------------------------------------------------------------|---------------------------------------------------------------|-------------------|-------------------------------------|-------------------------|------------------------------------------|----------------------------|---------------------------------------------------------------|--------|----------------------------------------------------------------------------------------------------|
|   | Expedie | eja de Expedie<br>intes: | entes no Ate                                                 | naiaos 🕚                                                      | Expedientes       | en Atencion                         |                         | NCAMPOS                                  | ~ i                        | 🕅 Filtrar 🛛 😽 Quitar Filtro                                   |        |                                                                                                    |
|   | f N     | ievo Expedier            | ite 🜩 De                                                     | rivar 💾                                                       | Adjuntar          | 🖻 Archivar                          | 👒 Responder             | 🔿 Pasar a Ater                           | nción                      | · · · ·                                                       | 🛐 Exc  | el 🏾 👔 Quitar todos los Filtros 🦉 Refrescar 🗌                                                                                                    |
|   | 1 2     | 34567                    | 8 9 10                                                       |                                                               | •                 |                                     |                         |                                          |                            |                                                               |        | Página 1 de 54, items 1 al 15 de 796.                                                                                                    |
|   |         | Expediente               | Registro                                                     | Forma                                                         | Tipo              | Número                              | Sig                     | las                                      | Fecha                      | Dependencia/Entidad                                           | Folios | Asunto Adj.                                                                                                    |
|   | •       | T                        |                                                              |                                                               | T T               |                                     |                         | <u> </u>                                 |                            | <u> </u>                                                      |        | <b>Y</b>                                                                                                    |
|   |         | 00751824                 | 03/09/2012<br>11:18 a.m.                                     | Original                                                      | oli               | 17                                  |                         |                                          | 03/09/2012                 | INSTITUCION EDUCATIVA - LUIS EDUARDO VALCARCEL -<br>CONTUMAZA | 1      | SOLICITA DONACION DE MUEBLES DE FAMILIA                                                                                                    |
|   |         | 00751735                 | 03/09/2012<br>11:04 a.m.                                     | Original                                                      | PES               | 1903                                | -GR.CAJ/SIGA-S          |                                          | 03/09/2012                 | SUB GERENCIA DE ESTUDIOS                                      | 3      | SERVICIO DE FOTOCOPIADO                                                                                                    |
|   |         | 00751673                 | 03/09/2012<br>11:18 a.m.                                     | Original                                                      | OH                | 698                                 | -GR.CAJ/DRA/DA          |                                          | 03/09/2012                 | DIRECCION DE ABASTECIMIENTO                                   | 4      | AUTOREACION PARA. CONVOCATORIA DE PROCESO<br>AMO 083-3012-RINIERA, CONVOCATORIA PARA. LA<br>CONTRATACIÓN POR SERVICIOS DE UN PROFESIONAL<br>PARA CODERINACIÓN DEL ROPYECTO "CONSTRUCIÓN<br>Y EQUIPAMENTO DEL LABORATORIO DE MONITOREO<br>DE AGUA" |
|   |         |                          | 03/09/2012<br>10:41 a.m.                                     | Original                                                      |                   |                                     | -GR.CAJ/ODN             |                                          | 03/09/2012                 | OFICINA DE DEFENSA NACIONAL                                   |        | CONFORMIDAD DE SERVICIO Y SOLICITUD DE PAGO(SR.<br>RODRIGUEZ DAVALOS ITER JHOAN)                                                                                                    |
|   |         | 00751492                 | 03/09/2012<br>10:40 a.m.                                     | Original                                                      | CARTA<br>AUTORIZ  | s/n                                 |                         |                                          | 03/09/2012                 | PERSONA NATURAL                                               | 1      | AUTORIZACIÓN PARA EL PAGO CON ABONOS EN<br>CUENTA                                                                                                    |
|   |         | 00751454                 | 03/09/2012<br>10:26 a.m.                                     | Original                                                      | CARTA<br>AUTORIZ. | s/n                                 |                         |                                          | 03/09/2012                 | PERSONA NATURAL                                               | 1      | AUTORIZACION PARA EL PAGO CON ABONOS EN<br>CUENTA                                                                                                    |
|   |         | 00751423                 | 03/09/2012<br>10:26 a.m.                                     | Original                                                      | CARTA             | s/n                                 | -2010-AC-SRL            |                                          | 03/09/2012                 | AUTORCENTRO CAJAMARCA SRL                                     | 1      | SOLICITA DEVOLUCION DE CARTA FIANZA                                                                                                    |
|   |         | 00751251                 | 03/09/2012<br>09:31 a.m.                                     | Original                                                      | PBS               | 1068                                | -GR.CAJ/SIGA-S          |                                          | 03/09/2012                 | GERENCIA REGIONAL DE DESARROLLO ECONOMICO                     | 5      | ADQUISICIÓN DE MATERIALES PARA PROYECTOS DE<br>INVESTIGACIÓN DE CORECITI                                                                                                    |
|   |         | 00751199                 | 03/09/2012<br>09:12 a.m.                                     | Original                                                      | CARTA<br>AUTORIZ. | s/n                                 |                         |                                          | 03/09/2012                 | PERSONA NATURAL                                               | 1      | AUTORIZACION PARA EL PAGO CON ABONO EN<br>CUENTA                                                                                                    |
|   |         | 00750982                 | 03/09/2012                                                   | Original                                                      | PBS               | 1891                                | -GR.CAJ/SIGA-S          |                                          | 29/08/2012                 | GERENCIA REGIONAL DE DESARROLLO ECONOMICO                     | 6      | SERVICIOS DE PUBLICIDAD EN MEDIOS DE                                                                                                    |

Se mostrará la siguiente ventana:

| 🕒 Adjuntar | ndo Expediente    |                        |
|------------|-------------------|------------------------|
| Registro:  | 0                 | Buscar                 |
| Modo:      | 📝 No dejarlo en m | i Bandeja de Procesos. |
|            | Fecha:            |                        |
| Deteller   | Documento:        |                        |
| Detaile:   | Firmado por:      |                        |
|            | Asunto:           |                        |
|            | <u>Ortografía</u> |                        |
| Acciones:  |                   |                        |
|            | Acept             | tar Cancelar           |

En esta ventana debemos indicar el número de expediente al que se desea adjuntar el o los expedientes seleccionados y luego hacer clic en buscar, de ser encontrado nos mostrará los datos en DETALLE.

La opción NO DEJARLO EN MI BANDEJA DE PROCESOS, si la desmarcamos nos permite adjuntar una copia y dejar en proceso el o los expedientes seleccionados.

Se indican las acciones o motivo por el cual se realiza el adjunto.

Y finalmente dar clic en ACEPAR.

8.2.4. Archivar Expedientes.

El ciclo de vida del expediente finaliza con su archivamiento. Sólo se puede archivar un expediente que está en la bandeja de "Expedientes en Proceso". Para archivar un expediente, debe ir al Menú "Expedientes" (1) sub menú "En proceso" (2), elige el expediente que desea archivar (3), y clic en el botón "Archivar" (4).

| 🛅 Archivan  | niento            | ×        |
|-------------|-------------------|----------|
| Archivador: |                   | <b>~</b> |
| Acciones:   | <u>Ortoqrafía</u> |          |
|             | Aceptar Cancelar  |          |

El MAD le pedirá indicar el archivador en el que desee guardar su expediente, elija el archivador (1) digitando por ejemplo el año 2011 y aparecerán todos los archivadores de ese año (los de la oficina y los del usuario actual), digita la descripción del archivamiento (2) y luego clic en "**Aceptar**"(3). Los expedientes seleccionados desaparecerán de la bandeja de expedientes en proceso y se ubicarán en la bandeja de expedientes archivados.

| 둼 Archivan  | iiento ×                                                |
|-------------|---------------------------------------------------------|
| Archivador: | 2012 / DIRECCION REGIONAL DE ADMINISTRACION ( OFICINA ) |
| Acciones:   | <u>Ortografía</u><br>se tomó conocimiento.              |
|             | Aceptar Cancelar                                        |

8.2.5. Responder (Referenciar ó Adjuntar)

Es la opción en el MAD a través de la cual se registra un nuevo expediente que tendrá como referencia uno que ya existe en expedientes en proceso.

Para responder debe ir al menú "**Expedientes**" sub menú "**En proceso**" y accederá a la ventana de expedientes en proceso, allí debe elegir el o los expedientes que desea contestar, marcarlos con un check v juego dar clic en el botón "**Responder**".

| M | odulo | DE ADMINISTR   | GOBIERI<br>SEDE RE<br>DIRECCI<br>Busci<br>En Pro<br>RACION DO | NO REGIO<br>GIONAL<br>ION REGIO<br>ar R<br><u>oceso</u><br>CUMENTAR | NAL CAJAM<br>DNAL DE AR<br>epor ES<br>Erivados<br>RIA 2012 v | Expedientes<br>Por Recibir<br>er. 1.6.0 | Catálogos<br>Archivados | Administra<br>Cargos A<br>NICIO S R | ación<br>Adjuntos<br>ecepcionar | Tema:                                             | orestación  |        | Expediente                                                                                                    |
|---|-------|----------------|---------------------------------------------------------------|---------------------------------------------------------------------|--------------------------------------------------------------|-----------------------------------------|-------------------------|-------------------------------------|---------------------------------|---------------------------------------------------|-------------|--------|----------------------------------------------------------------------------------------------------|
|   | Exped | lientes:       | inces no Arci                                                 |                                                                     | expedient                                                    | es en Ateneion                          |                         | NCAMPOS                             | ~                               | 🦞 Filtrar 🏾 🌾 Quitar Filtro                       |             |        |                                                                                                    |
|   |       | Nuevo Expedien | te 📄 De                                                       | rivar 🗍 🏥                                                           | Adjuntar                                                     | 🚬 Archi                                 | Responder               | 🥩 Pasar a At                        | tención                         |                                                   |             | 🛐 Exc  | el 🏾 🍸 Quitar todos los Filtros 🗍                                                                                                    |
|   | 1 2   | 3 4 5 6 7      | 8 9 10                                                        |                                                                     |                                                              |                                         |                         |                                     |                                 |                                                   |             |        | Página 1 de 54, items                                                                                                    |
|   | •     | Expediente     | Registro                                                      | Forma                                                               | Тіро                                                         | Número                                  | Sig                     | las                                 | Fecha                           | Dependencia/Entidad                               |             | Folios | Asunto                                                                                                    |
|   |       | - <b>T</b>     |                                                               |                                                                     |                                                              | T T                                     |                         | ۲                                   |                                 |                                                   | T           |        |                                                                                                    |
|   | Ø     | 00751824       | 03/09/2012<br>11:18 a.m.                                      | Original                                                            | OFI                                                          |                                         |                         |                                     | 03/09/2012                      | INSTITUCION EDUCATIVA - LUIS EDUARDO<br>CONTUMAZA | VALCARCEL - |        | SOLICITA DONACION DE MUEBLES DE FAMILI.                                                                                                    |
|   |       | 00751735       | 03/09/2012<br>11:04 a.m.                                      | Original                                                            | PBS                                                          | 1903                                    | -GR.CAJ/SIGA-S          |                                     | 03/09/2012                      | SUB GERENCIA DE ESTUDIOS                          |             | 3      | SERVICIO DE FOTOCOPIADO                                                                                                    |
|   |       | 00751673       | 03/09/2012<br>11:18 a.m.                                      | Original                                                            | Ofi                                                          | 698                                     | -GR.CAJ/DRA/DA          |                                     | 03/09/2012                      | DIRECCION DE ABASTECIMIENTO                       |             | 4      | AUTOREACION PARA CONVOCATORIA DE<br>AMC 063-2012-PRIMERA CONVOCATORIA<br>CONTRATACIÓN POR SERVICIOS DE UN PR<br>PARA CORRENICIÓN DE INPORTEO "CON<br>Y EQUIPAMENTO DEL LABORATORIO DE M<br>DEL AGUA" |
|   |       | 00751553       | 03/09/2012<br>10:41 a.m.                                      | Original                                                            | OFI                                                          |                                         | -GR.CAJ/ODN             |                                     | 03/09/2012                      | OFICINA DE DEFENSA NACIONAL                       |             |        | CONFORMIDAD DE SERVICIO Y SOLICITUD D<br>RODRIGUEZ DAVALOS ITER JHOAN)                                                                                                    |

Al Responder un documento, el MAD le consultará si desea referenciar o adjuntar. Al referenciar (1), automáticamente el documento de referencia se **guardará en el archivador que elija** (4), para finalizar la referencia debes dar clic en el botón "Aceptar" (5)

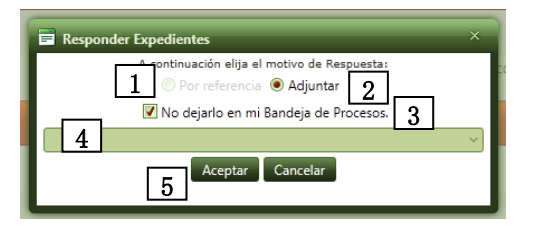

Adjuntar: la opción adjuntar (2) significa que el documento adjuntado **será enviado junto con el nuevo documento de respuesta** por ello no hace falta elegir archivador. Solo debes dar clic en el botón "**Aceptar**" (5).

NOTA: La opción "NO DEJARLO EN MI BANDEJA DE PROCESOS", permite al usuario indicar si al adjuntar el expediente debe ser el original, si esta opción es demarcada se ajuntará una copia y el original se queda en la bandeja de procesos para otro trámite.

Finalmente al dar clic en ACEPTAR nos enviará a la ventana de NUEVO EXPEDIENTE (véase el apartado 8.1) en la cual se establecerán las opciones de ADJUNTO o RELACION.

8.2.6. Pasar a Atención

Cuando el expediente se quiere derivar a un personal que no está en el sistema (puede ser un tercero) entonces se elige la opción PASAR A ATENCION. Y nos aparece la ventana siguiente:

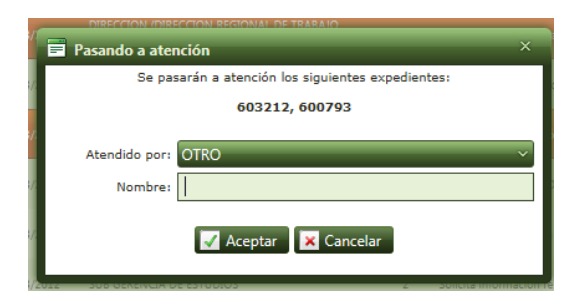

Aquí si elije OTRO deberá indicar el nombre de la persona a la cual le está pasando el expediente para que lo atienda, ejemplo: JUAN ALBERTO SAENZ CALLIRGOS entonces en nombre coloque JUAN SAENZ C.

Luego haga clic en ACEPTAR y el o los expedientes se ubican en la bandeja de expedientes en atención.

8.3. Modificar expedientes.

Una vez que un expediente ha sido registrado, no puede ser eliminado, lo que sí se puede hacer es modificarlo en muchos de sus atributos. Para ello debe acceder al menú "Expedientes", sub menú

"En proceso", elegir el expediente y dar clic en el lápiz . Solamente podrá editar los expedientes que Ud. haya generado.

| ~~~~~~~~~~~~~~~~~~~~~~~~~~~~~~~~~~~~~~~ |       | ajamarca          | GOBIERNO<br>SEDE REGI<br>DIRECCIOI | REGIONA<br>ONAL<br>N REGION | AL CAJAMA | ARCA<br>MINISTRACION<br>Expedientes | Catálogos        | Admini    | stración    |
|-----------------------------------------|-------|-------------------|------------------------------------|-----------------------------|-----------|-------------------------------------|------------------|-----------|-------------|
|                                         |       |                   | En Proce                           | so 📣                        | eri vados | Por Recibir                         | Archivados       | Cargos    | Adjuntos    |
| м                                       | ODULO | DE ADMINISTRA     |                                    | MENTARI                     | A 2012 ve | er. 1.6.0                           | <b>6</b>         |           | Recepcionar |
|                                         |       |                   |                                    |                             |           |                                     | _                |           |             |
|                                         | 🖲 Ban | ndeja de Expedien | tes no Atend                       | idos 🔘 E                    | xpediente | s en Atención                       |                  |           |             |
|                                         | Expec | dientes:          |                                    |                             |           |                                     |                  | NCAMPO    | s ~ 4       |
|                                         | +     | Nuevo Expediente  | e 🖃 Deriv                          | ar 📴                        | Adjuntar  | 📄 Archivar                          | 😽 Responder      | 🔿 Pasar a | Atención    |
|                                         | 3     | 31 32 33 34 3     | 35 36 37 3                         | 8 39 40                     |           |                                     |                  |           |             |
|                                         |       | Expediente        | Registro                           | Forma                       | Tipo      | Número                              | S                | glas      | Fecha       |
|                                         |       |                   |                                    |                             |           | T                                   |                  |           |             |
|                                         |       | 00143318          | 11/11/2010<br>05:16 p.m.           | Copia                       | OFI       | 1998                                | -GR.CAJ/PRO.P.R. |           | 26/10/2010  |
|                                         |       | 00143020          | 22/12/2010<br>08:15 a.m.           | Original                    | INF.      | 48                                  | -GR.CAJ/DRA/DP/C | P-ECBH    | 26/10/2010  |
|                                         |       | 00138303          | 22/10/2010<br>02:56 p.m.           | Copia                       | MEMO      | 381                                 | -GR.CAJ/DRA      |           | 20/10/2010  |
|                                         |       |                   |                                    |                             |           |                                     |                  |           |             |

Después de elegir la opción editar aparecerá la siguiente ventana:

|                    | EDITANDO EXPEDIENTE                                                          | S REGRESAR    |
|--------------------|------------------------------------------------------------------------------|---------------|
| Expediente:        | 00594866                                                                     |               |
| DATOS DEL REGISTRO |                                                                              |               |
| Fecha de Registro: | 20/03/2012 04:00 p.m.                                                        |               |
| Prioridad:         | NORMAL Y                                                                     |               |
|                    |                                                                              |               |
| ORIGEN DEL EXPEDIE | NTE                                                                          |               |
| Origen:            | 🔘 Interno 🔿 Externo                                                          |               |
| Tipo:              | Expediente Personal                                                          |               |
| Unidad Orgánica:   | PRESIDENCIA REGIONAL                                                         |               |
| Firma:             | GREGORIO SANTOS GUERRERO                                                     |               |
| Cargo:             | PRESIDENTE REGIONAL                                                          |               |
| DATOS DEL DOCUMENT | то                                                                           |               |
| Fecha de Doc.:     | 20/03/2012                                                                   |               |
| Tipo de Doc.:      | OFICIO                                                                       |               |
| Númoro v Sialacu   | 0156-GR.CAJ/P                                                                |               |
| Numero y Sigias.   |                                                                              |               |
| Forma de rec.:     | DIRECTA ~                                                                    |               |
|                    |                                                                              | Examinar      |
| Archivo:           |                                                                              |               |
|                    | Este documento contiene un archivo adjunto. Marque esta casilla si de        | sea quitarlo. |
| Folios:            | 1                                                                            |               |
|                    | Fortalecimiento de actividades de desarrollo agropecuario rural de la Región | 1             |
| Asunto:            |                                                                              |               |
| n Suntor           |                                                                              |               |
|                    |                                                                              |               |
| Anexo(s):          |                                                                              |               |
| Referencia         | 590731                                                                       |               |
| Kererencia.        | 550252                                                                       |               |
|                    |                                                                              |               |
| V ACTUALIZAR       |                                                                              |               |
|                    |                                                                              |               |

Como se puede observar este expediente se ha elaborado de manera interna y por lo tanto solo se pueden editar ciertos campos. Si fuera de manera externa se pueden editar más datos.

8.4. Bandeja de Expedientes Derivados.

Esta bandeja muestra todas sus derivaciones pendientes de recepción por parte de los destinatarios.

| Solo mo<br>Expedient | strar las deriva | aciones actu             | iales 🔘 Mostrar tar   | nbien mis de | erivaciones antigüas,<br>T     | ODOS       | → 🖤 Filtra                              | r 🗽 Quitar Filtr     | o      |                                                                                                    |
|----------------------|------------------|--------------------------|-----------------------|--------------|--------------------------------|------------|-----------------------------------------|----------------------|--------|----------------------------------------------------------------------------------------------------|
|                      |                  |                          |                       |              |                                |            |                                         |                      |        | 🛐 Excel 🛃 Pdf 🏹 Quitar todos los filtros 🛛 🐼 Refrescar                                                                 |
| 1                    |                  |                          |                       |              |                                |            |                                         |                      |        | Página 1 de 1, items 1 al 10 de 10.                                                                                    |
| _                    | Expediente       | Registro                 | Tipo                  | Numero       | Siglas                         | Fecha      | Dependencia                             | /Entidad             | Folios | Asunto Adj.                                                                                                    |
|                      |                  |                          |                       | T            | <u> </u>                       |            |                                         | <b>T</b>             |        | T                                                                                                    |
| •                    | 00601526         | 27/03/2012<br>11:24 a.m. | OFI                   | 272          | -GR.CAJ/ODN                    | 27/03/2012 | OFICINA DE DEFENSA NA                   | ACIONAL              | 1      | SOLICITO ACCESO TOTAL A INTERNET                                                                                       |
| >                    | 00600625         | 26/03/2012<br>04:16 p.m. | OFI                   | 89           | -GR.CAJ/DRA/DC                 | 26/03/2012 | DIRECCION DE CONTABI                    | LIDAD                | 1      | HACE LLEGAR RELACION DE TRABAJADORES ASIGNADOS PARA CAPACITACION E EL<br>SISTEMA DE GESTION ADMINISTRATIVA SIGA - MEF. |
| >                    | 00597002         | 22/03/2012<br>11:25 a.m. | OFI                   | 1275         | -GR.CAJ/GGR/SG                 | 22/03/2012 | SECRETARIA GENERAL                      |                      | 1      | Solicita implementación de internet y otros                                                                            |
|                      | 00596160         | 21/03/2012<br>03:34 p.m. | OFI                   | 18           | -2012-REG-DRE-CAJ/I.EDNJ-<br>D | 20/03/2012 | I.E. "DULCE NOMBRE DE                   | JESUS"-JESUS         | 1      | SOLICITA APOYO CON SERVICIO DE INTERNET                                                                                |
| •                    | 00593185         | 19/03/2012<br>12:02 p.m. | OFI.MULT.             | 12           | -GR.CAJ/DRA                    | 19/03/2012 | DIRECCION REGIONAL D                    | E ADMINISTRACION     | 1      | Solicita Rendición de Cuentas por Concepto de Anticipo de Viáticos otorgados.                                          |
|                      | 00584367         | 08/03/2012<br>04:36 p.m. | OFI                   | 142          | -GR.CAJ/DIRCETUR-DR            | 08/03/2012 | DIRECCION REGIONAL -                    | DIRCETUR             | 2      | SOLICITA REVISION DE CARACTERISTICAS DE IMPRESORA                                                                      |
| ~                    | 005816           | 06/03/2012<br>01:02 p.m. | MEMO MU               | 1            | -GR.CAJ/GRPPAT/CIS             | 06/03/2012 | CENTRO DE INFORMACI                     | ON Y SISTEMAS        | 1      | Comisión de servicio.                                                                                                  |
|                      | Agregar Deri     | vación 🚺                 | Eliminar Derivacio    | nes          |                                | _          |                                         |                      |        |                                                                                                    |
|                      | Deri             | vado por                 | Fecha y Hora          | Forma        | Oficina Dest                   | ino        | Usuario Destino                         | Detalle              |        | Proveído                                                                                                    |
|                      | 🥜 JPAREJA        |                          |                       | Original     | PRESIDENCIA REGIONAL           |            |                                         |                      |        | para su cto.                                                                                                    |
|                      | 2 JTEJADA        |                          |                       | Copia        | CENTRO DE INFORMACION          |            |                                         | comision de servicio |        | conocimiento                                                                                                    |
|                      |                  |                          | 06/03/2012 02:47 p.m. | Copia        |                                |            |                                         | comision de servicio |        | conocimiento                                                                                                    |
|                      | JTEJADA          | CIS                      | 06/03/2012 02:47 p.m. | Copia        | CENTRO DE INFORMACION          | Y SISTEMAS | JTEJADACIS                              | comision de servicio |        | conocimiento                                                                                                    |
|                      | 00580490         | 05/03/2012<br>04:05 p.m. | INF.                  | 24           | -GR.CAJ/DRA/DA/SA-RERO         | 05/03/2012 | UNIDAD DE SERVICIOS A                   | UXILIARES            | 7      | SOBRE AMPLIACION D EPLAZO TELEFONICA                                                                                   |
| >                    | 00577980         | 02/03/2012<br>08:44 a.m. | INF.                  | 2            | -GR.CAJ/GRPPAT/CIS-RJAI        | 02/03/2012 | CENTRO DE INFORMACI                     | ON Y SISTEMAS        | 9      | INFORME DISEÑO DE RED UGELES SAN PABLO, CONTUMAZA Y CELENDIN. REF. MEMO<br>35-2012-GRCAJ/GRPPAT                        |
| >                    | 00576118         | 29/02/2012<br>04:45 p.m. | OFI                   | 93           | -GR.CAJ-DRAC/DTT.CR            | 29/02/2012 | DIRECCION DE TITULACI<br>CATASTRO RURAL | ON DE TIERRAS Y      | 1      | CREACION DE CUENTAS DE CORREO ELECTRONICO                                                                              |
| 1                    |                  |                          |                       |              |                                |            |                                         |                      |        | Página 1 de 1, items 1 al 10 de 10.                                                                                    |

#### 8.4.1. Agregar Derivación

Si desea agregar una o más derivaciones a un expediente ya derivado puede hacerlo desde este botón. Donde se muestra la siguiente ventana:

| Agregando Derivacion  |                         |  |  |  |  |  |  |  |
|-----------------------|-------------------------|--|--|--|--|--|--|--|
| Forma:                | Copia                   |  |  |  |  |  |  |  |
| Oficina Destino:      |                         |  |  |  |  |  |  |  |
| Detalle:              |                         |  |  |  |  |  |  |  |
| Usuario:              | JPAREJA 👻               |  |  |  |  |  |  |  |
| Proveído de Atención: |                         |  |  |  |  |  |  |  |
|                       | 🚺 Insertar 🗍 🕱 Cancelar |  |  |  |  |  |  |  |

Aquí podrá realizar nuevamente una derivación del expediente seleccionado. Realice los pasos comunes de derivación y haga clic en INSERTAR.

#### 8.4.2. Modificar derivación

Haga clic en el ícono i y aparecerá la ventana "Editando Derivación", en la que modificarás lo que sea necesario y finalmente clic en el botón "Actualizar".

| Editando Derivacion   | ×                              |
|-----------------------|--------------------------------|
| Forma:                | Copia                          |
| Oficina Destino:      | 26                             |
|                       | SECRETARIA DE CONSEJO REGIONAL |
| Detalle:              |                                |
| Usuario:              | Amontoya 👻                     |
|                       | Atención                       |
| Proveído de Atención: |                                |
|                       |                                |
|                       |                                |
|                       | Actualizar Cancelar            |
|                       |                                |

NOTA: Sólo cuando se haga un cambio de oficina de destino la fecha de derivación cambiará.

#### 8.4.3. Eliminar derivación

Para eliminar una o más derivaciones, marque con un check 🗹 las derivaciones que va a eliminar y finalmente das clic en el botón "Eliminar Derivaciones".

Aparecerá el siguiente mensaje:

| 🃁 Alerta | !!                                                                                |  |
|----------|-----------------------------------------------------------------------------------|--|
| ?        | ¿Desea eliminar las derivaciones seleccionadas, del expediente Nº <b>606500</b> ? |  |
|          | Aceptar Cancelar                                                                  |  |

Si ha seleccionado todas las derivaciones, puede que el expediente seleccionado regrese a su bandeja de expedientes en proceso, siempre y cuando todas las demás derivaciones que ya fueron recepcionadas sean solo copias.

8.5. Bandeja de Expedientes por Recibir: Recepcionar expedientes.

Dentro del MAD recepcionar equivale a trasladar el expediente desde la bandeja de "**Expedientes por recibir**" a la bandeja de "**Expedientes en proceso**" para posteriormente en esta bandeja realizar las operaciones con el expediente, como derivar archivar responder, etc.

Hay dos formas de recepcionar expedientes en el MAD:

A. Acceda a la bandeja "Expedientes por recibir" para ello debe ir al menú "Expedientes" y sub menú "Por Recibir" escriba en la "caja de texto"(1) todos los números de expediente que desea recepcionar separados por comas "," luego clic en el botón "Filtrar" (2) y los expedientes pasarán a la "LISTA DE EXPEDIENTES PARA RECEPCIONAR" (3) también puede agregar a la LISTA marcando el expediente en la grilla (4) y luego clic agregar a la lista (5), finalmente clic en RECEPCIONAR.

|          | Caja    | amarc                | Busca    | ar Reportes Experiences Derivados Por       | dientes<br>Recibir | Catálogos Administración                                                                                 |                                                             |                   |            | l            | 0 FINALIZA                                     | R SESION       |
|----------|---------|----------------------|----------|---------------------------------------------|--------------------|----------------------------------------------------------------------------------------------------|-------------------------------------------------------------|-------------------|------------|--------------|------------------------------------------------|----------------|
| мор      | OULO    | DE ADMI              | ISTRACI  | ON DOCUMENTARIA 201                         | 2 ver. 1           | 1.6.0 • Nuevo Expediente 🔇 INICIO                                                                        | D                                                           | Tema: Forestación | Ý          | ARACELLI MON | TOYA CARBAJAI                                  | L (amontoya)   |
|          |         | 1                    |          |                                             |                    | 2 DIENTES POP                                                                                            | cionar 6                                                    |                   |            |              |                                                |                |
| •        | Agree   | gara la List<br>4567 | 5<br>8   |                                             |                    |                                                                                                    |                                                             | _                 | -          | Página 1 de  | 8, items 1 al                                  | 5 de 39.       |
|          |         | Expediente           | Forma    | Documento                                   | Folios             | Asunto                                                                                                   | Derivado desde                                              | Derivado por      | Fecha der. | Para         | Proveído                                       | Adj.           |
|          | Ņ       | 00605785             | ORIGINAL | OFICIO 000243-2012-CG/ORCA                  | 1                  | IMPLEMENTACION DE RECOMENDACIONES                                                                        | OFICINA TRAMITE DOCUMENTARIO (SEDE<br>REGIONAL)             | AVASQUEZ          | 30/03/2012 |              | PARA<br>ATENICON                               | SU             |
| V        | Ģ       | 00606079             | ORIGINAL | INFORME 0000462012-<br>MPSM/DPIO-J          |                    | INSPECCION DE RIESGO DE INSTITUCIONES<br>EDUCATIVAS DE NIVEL INICIAL DE LA JURISDICCION DE<br>SAN MARCOS | OFICINA TRAMITE DOCUMENTARIO (SEDE<br>REGIONAL)             | AVASQUEZ          | 30/03/2012 |              | PARA<br>ATENCION                               | su             |
|          | P       | 00600668             | ORIGINAL | OFICIO 000015-GR.CAJ-CAFAE/P                | 4                  | SOLICITA MODIFICACION DE R.E.R. N<br>GR.CAJ/P                                                            | GERENCIA GENERAL REGIONAL                                   | GQUISPEP          | 30/03/2012 |              | Para firma<br>tramite respect                  | y<br>ivo       |
| <b>V</b> | P       | 00606010             | ORIGINAL | OFICIO 000448-2012-GR.CAJ/DRE-<br>UGEL-SM-D |                    | SOLICITA RECURSOS ECONOMICOS PARA BIENES DE<br>CAPITAL                                                   | OFICINA TRAMITE DOCUMENTARIO (SEDE<br>REGIONAL)             | JMONTENEGRO       | 30/03/2012 |              | PARA<br>ATENCION                               | su             |
|          | ē       | 00602484             | ORIGINAL | INFORME 000004-GR.CAJ/AP-CAM<br>-Meeds      | 6                  | Emite Opinión sobre Proyecto de Ley 766/2011-CR                                                          | GABINETE DE ASESORES                                        | CARMAS            | 28/03/2012 |              | Emite Opin<br>sobre Proyecto<br>ley 766/2011-C | ión<br>de<br>R |
| 1        | 23      | 4567                 | 8        |                                             |                    |                                                                                                    |                                                             |                   |            | Página 1 de  | 8, items 1 al                                  | 5 de 39.       |
|          |         |                      |          |                                             |                    | LISTA DE EXPEDIENTES SELECCIO                                                                            | ONADOS PARA RECIRIR                                         |                   |            |              |                                                |                |
| Q        | uitar d | e la lista           |          | _                                           |                    |                                                                                                    |                                                             | 3                 |            |              |                                                |                |
|          |         | Expediente           | Forma    | Documento                                   | Folios             | Asunto                                                                                                   | Derivado desde                                              | Derivado por      | Fecha der. | Para         | Proveído                                       | Adj.           |
|          | Ģ       | 00606442             | ORIGINAL | SOLICITUD S/N                               | 1                  | SOLICITA UNA INSPECCION AL MANANTIAL EL PESCADO                                                          | GERENCIA REGIONAL DE RECURSOS<br>NATURALES Y MEDIO AMBIENTE | YSILVA            | 30/03/2012 |              | CTO. Y FINES                                   |                |
| 1        |         |                      |          |                                             |                    |                                                                                                    |                                                             |                   |            | Página 1 d   | le 1, items 1 a                                | l 1 de 1.      |

El MAD te mostrará una ventana para confirmar si deseas recepcionar dichos los expedientes

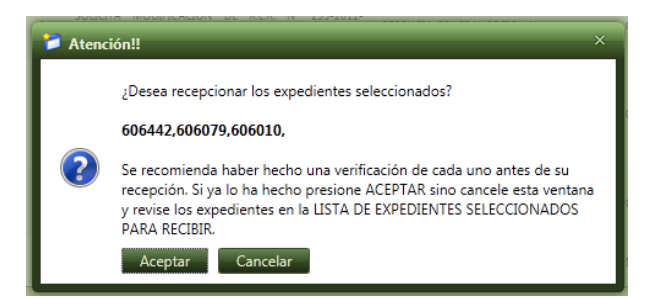

B. Otro modo de recepcionar expedientes, es en el cual <u>no es necesario estar en la bandeja de</u> <u>"Expedientes por recibir"</u>, puede estar en cualquier otra bandeja o página del MAD y realizando cualquier otra operación y podrá recepcionar expedientes sin dejar de hacer lo que estaba haciendo.

Para recepcionar expedientes de este modo, debes hacer clic en el botón "Recepcionar" [] Recepcionar que lo encontrarás en la BARRA DE ACCESOS DIRECTOS de la página.

| NAL DE ADMIN    | ISTRACION      |                |           |             |       |             |   |
|-----------------|----------------|----------------|-----------|-------------|-------|-------------|---|
| eportes E       | xpedientes     | Catálogos      | Admir     | nistración  |       |             |   |
| Derivados I     | Por Recibir    | Archivados     | Cargos    | Adjuntos    |       |             |   |
| .IA 2012 ver. 1 | 6.0            | 🍈 I            | VICIO     | Recepcionar | Tema: | Forestación | ~ |
|                 |                |                |           |             |       |             |   |
|                 |                |                | FCISTR    |             |       |             |   |
| DATOS DEL       | REGISTRO       |                |           |             |       |             |   |
| Fecha de        | Reg.: 03/09    | /2012          |           |             |       |             |   |
| Prio            | ridad: NORN    | 1AL ~          |           |             |       |             |   |
| ORIGEN DE       | L EXPEDIEN     | TE             |           |             |       |             |   |
| o               | rígen: Intern  | io 🔍 Externo   | $\odot$   |             |       |             |   |
|                 | Tipo: Expedi   | iente Personal |           |             |       |             |   |
| Unidad Org      | anica: DIREC   | CION REGIONA   | L DE ADMI | NISTRACION  |       |             | ~ |
| 1               | Firma: LIC, Al | DM. DEYBER ELI |           |             |       |             | ~ |
| (               | Cargo: ADMI    | NISTRADOR      |           |             |       |             | ~ |

Se mostrará la ventana de recepción, en la que debe ingresar los números de expedientes que desea recibir separados por comas (1), luego filtrar (2). Los expedientes y sus detalles se mostraran en la cuerpo de la ventana (3), luego de verificar que son los expedientes correctos, debes marcarlos para confirmar (4), y finalmente clic en "Recepcionar Seleccionados" (5).

| Expedientes:         1         605785,593363,592770,590119           Exp.         Doc.         Fol.         Origen           Image: Construction of the construction of the constructine of the construction of the constructine of the constructine o                                             | Filtr<br>Proveido Fecha<br>SU ATENICON 30/03/20 | ar<br>112 |
|----------------------------------------------------------------------------------------------------|-------------------------------------------------|-----------|
| Exp.         Doc.         Fol.         Origen           Image: Constraint of the constraint of the constraint of the | Proveido Fecha<br>A SU ATENICON 30/03/20        | 12        |
| ☑         00605785         OFICIO 000243-2012<br>-CG/ORCA         1         OFICINA TRAMITE DOCUMENTARIO (SEDE<br>RECIONAL)         PARA S           0         0593363         -GR.CAJ/ORE//UGELCAJ         1         OFICINA TRAMITE DOCUMENTARIO (SEDE<br>GR.CAJ/ORE//UGELCAJ         0FICINA TRAMITE DOCUMENTARIO (SEDE<br>REGIONAL)         PARA S           0         00593363         -D         0FICINA TRAMITE DOCUMENTARIO (SEDE<br>GR.CAJ/ORE//UGELCAJ         PARA S           0         00592770         INFORME 000003-<br>CAJ/OGR         2         GERENCIA GENERAL REGIONAL         CONOC                                                                                                    | A SU ATENICON 30/03/20                          | 12        |
| OFICIO 000560-2012         OFICINA TRAMITE DOCUMENTARIO ISEDE         PARA S           00593363         -         GR.CAI/DRE/UGELCAJ         0FICINA TRAMITE DOCUMENTARIO ISEDE         PARA S           -         -         -         0         -         3         -           ✓         00592770         INFORME 000003-<br>GR.CAU/GGR         2         GERENCIA GENERAL REGIONAL         CONOCI                                                                                                    |                                                 |           |
| 00592770 INFORME 000003-<br>GR.CAJ/GGR 2 GERENCIA GENERAL REGIONAL CONOC                                                                                                    | A SU ATENCION 19/03/20                          | 12        |
|                                                                                                    | OCIMIENTO Y FINES 19/03/20                      | 12        |
| MEMO MULTIPLE<br>00590119 000045-GR.CAJ/GGR 1 GERENCIA GENERAL REGIONAL CONOC<br>-GA MEE                                                                                                    | OCIMIENTO 15/03/20                              | 12        |

8.6. Bandeja de Expedientes Archivados: Devolver un expediente a proceso.

En esta bandeja se encuentran todos los expedientes que han sido archivados. Solo se visualizarán los expedientes que se han guardado en un archivador de oficina o en el archivador personal del

usuario actual.

Por defecto el módulo muestra todos los expedientes archivados, pero también podemos optar por visualizar solo nuestros expedientes archivados.

Si deseas retirar un expediente del archivo y regresarlo a la bandeja de expedientes "**En proceso**", debes ir al Menú "**Expedientes**" (1) sub menú "**Archivados**" (2), busque y elija el expediente que desea retirar del archivo (3), y clic en el botón "**Devolver a expedientes en proceso**" Devolver a Expedientes en Proceso (4). Inmediatamente los expedientes seleccionados regresarán a la bandeja del usuario correspondiente.

|   |                                                                                                |            |               |              |                | 1                                  |                    |                     |                                      |          |        |  |
|---|------------------------------------------------------------------------------------------------|------------|---------------|--------------|----------------|------------------------------------|--------------------|---------------------|--------------------------------------|----------|--------|--|
| 2 |                                                                                                | Cajama     | arca          | luscar F     | Reportes       | Expedientes                        | Catálogos          | Admin               | istración                            |          |        |  |
|   |                                                                                                |            | En            | Proceso      | Derivados      | Por Recibir                        | Archivados         | 2 rgos              | Adjuntos                             |          |        |  |
| м | ODULO DE ADMINISTRACION DOCUMENTARIA 2012 ver. 1.6.0 💽 Nuevo Expediente 🕜 INICIO 💽 Recepcionar |            |               |              |                |                                    |                    |                     |                                      |          |        |  |
|   |                                                                                                |            |               |              |                |                                    |                    |                     |                                      |          |        |  |
|   |                                                                                                |            |               |              |                | Todos I                            | los Expediente     | s Archivados        | en mi Unidad                         | Orgánica | 🔘 Sólo |  |
|   |                                                                                                | Devolver a | Expedientes e | en Proceso   | 4              |                                    |                    |                     |                                      |          |        |  |
|   | 1                                                                                              | 2345       | 67891         | 10           |                |                                    |                    |                     |                                      |          |        |  |
|   |                                                                                                |            | Expediente    | Archivado po | r Archivado el | Arc                                | hivado en          |                     | Accion                               |          | Тіро   |  |
|   |                                                                                                |            | T             | T            |                |                                    |                    | <b>T</b>            | ۲                                    |          |        |  |
|   |                                                                                                |            |               |              |                |                                    |                    | ARCHIN              | /ADOR 2012 : Se                      |          |        |  |
|   | <b>V</b>                                                                                       | <b>P</b> 2 | 00734735      | NCAMPOS      | 03/09/2012     | 2011 / VARIOS                      |                    | entrego<br>va dió r | ó a la mano, usuario<br>espuestuesta |          |        |  |
|   | _                                                                                              |            |               |              | _              | 2012 / DIRECCION                   | N REGIONAL DE      | Tenien              | do conocimiento de                   |          |        |  |
|   |                                                                                                | P          | 00748234      | тсна 3       | 29/08/2012     | ADMINISTRACION                     | N                  | docum               | ento                                 | RESOL.   |        |  |
|   | <b>V</b>                                                                                       | P          | 00749188      | TCHAVEZP     | 29/08/2012     | 2012 / DIRECCION<br>ADMINISTRACION | N REGIONAL DE<br>N | Tenien<br>docum     | do conocimiento de<br>ento           | OFI      |        |  |
|   | <b>V</b>                                                                                       | P          | 00747998      | TCHAVEZP     | 28/08/2012     | 2012 / DIRECCION<br>ADMINISTRACION | N REGIONAL DE      | Tenien              | do conocimiento de<br>ento           | OFI      |        |  |
|   |                                                                                                | P          | 00747449      | TCHAVEZP     | 28/08/2012     | 2012 / DIRECCION<br>ADMINISTRACION | N REGIONAL DE<br>N | Tenien<br>docum     | do conocimiento de<br>ento           | OFI      |        |  |
|   |                                                                                                |            |               |              |                |                                    |                    | Toman               | do conocimiento de                   |          |        |  |

#### 8.7. Bandeja de Cargos.

En esta bandeja se almacenan los expedientes que se emiten tanto de oficina como de manera personal. De forma predeterminada el MAD nos muestra nuestros cargos, donde también podemos optar por elegir los expedientes de la oficina.

Para volver a derivar un expediente emitido que ya no lo tenemos en nuestra bandeja de expedientes de derivados, ingresamos a la bandeja de expedientes "**CARGOS**", debes ir al Menú "**Expedientes**" (1) sub menú "**Cargos**" (2), busque y elija el expediente que desea volver a derivar (3), y clic en el botón "**Volver a derivar**" (4). Inmediatamente el MAD lo enviará a la pantalla de derivación de expediente.

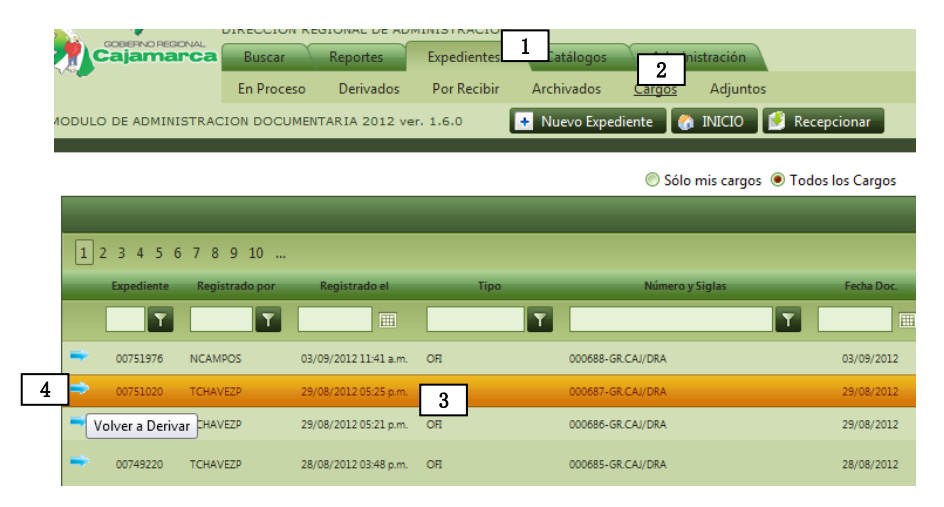

#### 8.8. Bandeja de Adjuntos

Cada vez que un operador del MAD adjunta un expediente puede que quiera deshacer esta operación, en esta bandeja se encuentran todos los expedientes que el usuario ha adjuntado a otros expedientes y puede realizar el proceso de desajuntar.

Para desajuntar un expediente deberá ingresar al Menú "**Expedientes**" (1) sub menú "**Adjuntos**" (2), busque y elija el expediente que desea desajuntar (3), y clic en el botón "**Eliminar Adjunto**" (2), l'imitediatamente el MAD devolverá el expediente a la bandeja de expedientes en proceso.

|     | DEREMO RECICIAL<br>ajamarca | DIRECCION REGIONAL DE ADMINISTRA<br>Buscar Reportes Expedie<br>En Proceso Derivados Por Re<br>CION DOCUMENTARIA 2012 ver. 1.6.0 | 1<br>htes Catálogos Administración<br>ibir Archivados Cargos <u>Adjunt</u><br>Nuevo Expediente | IS 2   | Recepcionar  | Tema: Fore                  | Admini<br>tación V NARDA CEISTINA CAMPI | FINALIZAR SESION     STRADO     SCOMETTANT (NCAMPOS) |
|-----|-----------------------------|----------------------------------------------------------------------------------------------------|------------------------------------------------------------------------------------------------|--------|--------------|-----------------------------|-----------------------------------------|------------------------------------------------------|
|     | Expediente                  | Documento                                                                                                    | Firma                                                                                          | Folios | Adjuntado al | Documento                   | Firma                                   | Folios                                               |
|     | T                           |                                                                                                    | T                                                                                              |        | T            |                             |                                         | T                                                    |
| \[  | <b>5</b> <sup>453</sup>     | MEMO MULT. N* 113-GR.CAJ/GGR                                                                                                    | PERCY MARTIN FLORES DEL CASTILLO                                                               | з      | 00739286     | MEMO MULT. N* 39-GR.CAJ/DRA | LIC. ADM. DEYBER ELI FLORES CALLE       | 4 🗶                                                  |
| 1   | <b>D</b> 795                | MEMO N* 1172-GR.CAJ/GGR                                                                                                    | PERCY MARTIN FLORES DEL CASTILLO                                                               | 3      | 00738888     | OFI N* 665-GR.CAJ/DRA       | LIC. ADM. DEYBER ELI FLORES CALLE       |                                                      |
| 1   | 00719998                    | OFI N* 754-GR.CAJ/DRA/DP                                                                                                    | ABOG. GLEN JOE SERRANO MEDINA                                                                  | 6      | 00738102     | OFI N* 662-GR.CAJ/DRA       | LIC. ADM. DEYBER ELI FLORES CALLE       | 4 🗵                                                  |
| 1   | 00735510                    | OFI N° 211-GR.CAJ/DPAT                                                                                                    | ABOG. KARINA ELIZABETH CERDAN PASTOR                                                           | 3      | 00738102     | OFI N* 662-GR.CAJ/DRA       | LIC. ADM. DEYBER ELI FLORES CALLE       | 139 🗶                                                |
| 1   | 00735590                    | OFI N* 179-GR.CAJ/DRA/DC                                                                                                    | CPC. ELMER LLANOS MARRUFO                                                                      | 2      | 00738102     | OFI N* 662-GR.CAJ/DRA       | LIC. ADM. DEYBER ELI FLORES CALLE       | 139 🗶                                                |
| 1   | 00735934                    | OFI N* 654-GR.CAJ/DRA/DA                                                                                                    | JORGE ALBERTO OLIVERA GONZALES                                                                 | 119    | 00738102     | OFI N* 662-GR.CAJ/DRA       | LIC. ADM. DEYBER ELI FLORES CALLE       | 139 🗶                                                |
| 1   | 00735459                    | MEMO N* 1162-GR.CAJ/GGR                                                                                                    | PERCY MARTIN FLORES DEL CASTILLO                                                               | з      | 00737799     | MEMO MULT. N* 38-GR.CAJ/DRA | LIC. ADM. DEYBER ELI FLORES CALLE       | 10 🗶                                                 |
| 1   | 00736277                    | OFI N* 355-2012-CG/PCOR                                                                                                    | FERNANDO ORTEGA CADILLO                                                                        | 2      | 00737718     | OFI N* 660-GR.CAJ/DRA       | LIC. ADM. DEYBER ELI FLORES CALLE       | з 🗶                                                  |
| 1   | 00731488                    | OFI N* 241-2012                                                                                                    | FERNANDO ORTEAGA CADILLO                                                                       | 2      | 00735816     | OFI N* 657-GR.CAJ/DRA       | LIC. ADM. DEYBER ELI FLORES CALLE       | 1 🗶                                                  |
| 1   | 00725986                    | OFI N* 1139-GR.CAJ/GRI/SGSL                                                                                                    | ING. CESAR AUGUSTO PLASENCIA FERNANDEZ                                                         | 3      | 00735801     | OFI N* 656-GR.CAJ/DRA       | LIC. ADM. DEYBER ELI FLORES CALLE       | 4 🗶                                                  |
| 1 2 | 3 4 5 6 7 8                 | 3 9 10                                                                                                    |                                                                                                |        |              |                             | Página 1 de 81                          | , items 1 al 10 de 806.                              |

(6) Si deseamos cambiar el destino del adjunto o la Acción, hacemos clic en editar:

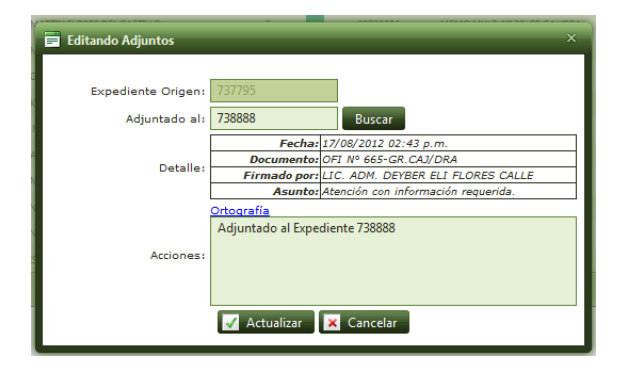

# **IX.** ARCHIVADORES

Los archivadores en el MAD, sirven para almacenar (archivar) los expedientes que finalizaron su proceso o que se quedarán como pendientes de espera.

**9.1.** Creación de Archivadores.

Para crear un archivador debes ir al Menú "Catálogos" (1) y sub menú "Archivadores" (2), marcar el botón "Nuevo Archivador" Nuevo Archivador (3).

| Cajamarca         Buscar         Reportes         Expedientes           Archivadores         2           40DULO DE ADMINISTRACION DOCUMENTARIA 2012 ver. 1.6.0 | Catálogos 1 nistración  Nuevo Expediente 🔗 INICIO 🔮 Recepcionar        |
|----------------------------------------------------------------------------------------------------|------------------------------------------------------------------------|
|                                                                                                    | 🖲 Todos los Archivadores de mi Unidad Orgánica 💿 Sólo mis Archivadores |
| Nuevo Archivador 3                                                                                                    |                                                                        |
| 1 2 3 4                                                                                                    |                                                                        |
|                                                                                                    | Archivador Pe                                                          |
|                                                                                                    |                                                                        |
| DIRECCION REGIONAL DE ADMINISTRACION                                                                                                    | 2                                                                      |
| VARIOS                                                                                                    | 2                                                                      |
| DIRECCION DE PATRIMONIO                                                                                                    | 2                                                                      |
| VARIOS                                                                                                    | 2                                                                      |
| CONVENIOS                                                                                                    | 2                                                                      |

El MAD mostrará la VENTANA DE CREACIÓN DE ARCHIVADORES

| 🖬 Agregando Archivador                |  |
|---------------------------------------|--|
| Personal: 🔄 4                         |  |
| Unidad Orgánica: PRESIDENCIA REGIONAL |  |
| Nombre: 5                             |  |
| Periodo: 2012 6                       |  |
| Predeterminado: 🔲 7                   |  |
| 8 🗸 Insertar 🛛 🗙 Cancelar             |  |

En esta ventana en primer lugar es necesario elegir si el archivador será personal, se marca con un check (4); o si será de oficina dejarlo desmarcado. Luego es necesario colocar un nombre al archivador (5), elegir el periodo (6), si desea puede marcarlo como archivador por defecto (7) con un check, finalmente clic en el botón "**Insertar**"(8) y el archivador estará listo para que lo utilice.

### 9.2. Búsqueda de Archivadores

La búsqueda de archivadores la puedes realizar utilizando los filtros de la grilla.

| Todos los Archivadores de mi Unidad Orgánica | Sólo mis Archivadores |
|----------------------------------------------|-----------------------|
|----------------------------------------------|-----------------------|

| + Nuevo Archivador |         | 🔯 Excel     | 📡 Quitar todos los Filtros  🥵 Refrescar 🗍 |
|--------------------|---------|-------------|-------------------------------------------|
| 1 2 3 4            |         |             | Página 1 de 4, items 1 al 10 de 37.       |
| Archivad           | Periodo | Propietario | Por<br>Creador Defecto                    |
| T                  |         |             | T T T                                     |

#### X. ENTIDADES

Una de las informaciones que el MAD necesita es contar con el registro de entidades; que no son nada más aquellas empresas o personas naturales que vienen a dejar algún documento al Gobierno Regional Cajamarca.

Para acceder al registro de entidades nos vamos al Menú "Administración" (1) y sub menú "Entidades" (2).

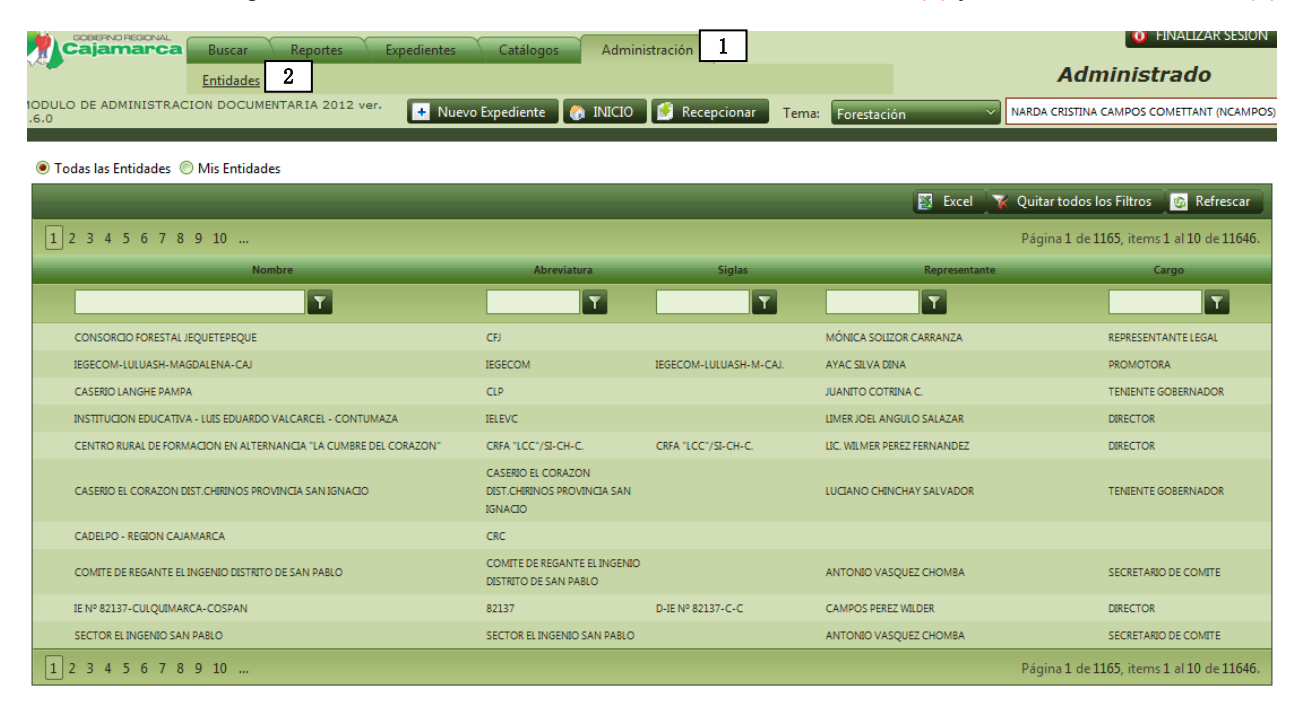

Para agregar una entidad que no existe hacemos clic en el botón AGREGAR ENTIDAD.

| 📕 Agregando E  | ntidad ×                |
|----------------|-------------------------|
| Nombre:        |                         |
| Abreviatura:   |                         |
| Siglas:        |                         |
| Representante: |                         |
| Cargo:         |                         |
| Usuario:       |                         |
| Contraseña:    |                         |
|                | 🖌 Insertar 🛛 🗙 Cancelar |

Para registrar una entidad basta con ingresar solamente el Nombre y la Abreviatura y luego hacer clic en INSERTAR.

Se recomienda que el nombre sea completo y que la abreviatura sea el nombre corto. Ej.: Nombre: Organismo No Gubernamental Caritas del Perú., Abreviatura; ONG Caritas Perú

Es importante saber que existen entidades que son las mismas y que solo cambia el lugar de trabajo. Por ejemplo: Banco de la Nación, este debe ser registrado solo con ese nombre, y cuando se registra el expediente externo aparece una línea debajo de la entidad donde se puede indicar el lugar o algo adicional.

| ORIGEN DEL EXPEDIENTE |                         |  |  |  |
|-----------------------|-------------------------|--|--|--|
| Orígen:               | Interno 💿 Externo 🖲     |  |  |  |
| Entidad:              | 1631 BANCO DE LA NACION |  |  |  |
| Detalle:              | Cajamarca               |  |  |  |
| Firma:                |                         |  |  |  |
| Cargo:                |                         |  |  |  |

# **XI. REPORTES**

Reporte es la consulta de expedientes de acuerdo a ciertos parámetros o especificaciones.

Para obtener reportes a través del MAD debe acceder al menú "**Reportes**" (1) luego al sub menú "**Listados**" (2), obtendrá la ventana que se muestra a continuación, con accesos a reportes predefinidos (3).

|                       | GOBIERNO REGIONAL CA   | JAMARCA      |                   |             |        |
|-----------------------|------------------------|--------------|-------------------|-------------|--------|
| La tran Basis         | SEDE REGIONAL          |              |                   |             |        |
|                       | CENTRO DE INFORMACIO   | EMAS         |                   |             |        |
|                       | Buscar Reportes        | pedientes    | Catálogos Adminis | stración Ma | estros |
|                       | Listados 2             |              |                   |             |        |
| MODULO DE ADMINISTRA  | ACION DOCUMENTARIA 201 | 2 ver. 1.6.0 | + Nuevo Expedient | te 👫 INICIO | 🚺 Rece |
|                       |                        |              |                   |             |        |
|                       |                        |              |                   |             |        |
| Expedientes Emitidos  |                        | )            |                   |             |        |
| Expedientes Recibidos |                        |              |                   |             |        |
| Expedientes Archivado | os/Procesados          |              |                   |             |        |
| Expedientes en Proces | 0                      |              |                   |             |        |
| Expedientes Derivados |                        |              |                   |             |        |
| Expedientes según per | riodo de vencimiento   |              |                   |             |        |
| Archivadores          |                        |              |                   |             |        |
| Hoja de Trámite       | ,                      | )            |                   |             |        |
|                       |                        |              |                   |             |        |

Si accede a uno de ellos (3), podrá seguir filtrando su reporte con otras especificaciones como fechas, unidades orgánicas, etc.(4) finalmente puede imprimirlo o exportarlo al formato que desee (5)

| Rango | Rango de Fechas: Inicial: 02/07/2012                            |                                    |                       |                                                                   |                               |        |                                                                            |
|-------|-----------------------------------------------------------------|------------------------------------|-----------------------|-------------------------------------------------------------------|-------------------------------|--------|----------------------------------------------------------------------------|
| 🗸 De  | Dependencia: SEDE REGIONAL                                      |                                    |                       |                                                                   |                               |        |                                                                            |
| 🔽 Un  | idad (                                                          | dad Orgánica: PRESIDENCIA REGIONAL |                       |                                                                   |                               |        | ~                                                                          |
| 🔲 Usi | uario:                                                          |                                    | elija un usuario      | ~                                                                 |                               |        |                                                                            |
| 🔲 Tip | oo de                                                           | Exp.:                              |                       | ~                                                                 |                               |        |                                                                            |
| 🔲 Fin | mado                                                            | por:                               |                       |                                                                   |                               |        |                                                                            |
| 📃 Ası | unto:                                                           |                                    |                       |                                                                   |                               |        |                                                                            |
| <<br> |                                                                 |                                    |                       |                                                                   |                               |        |                                                                            |
| SE    | SEDE REGIONAL - PRESIDENCIA REGIONAL (ARACELI MONTOYA CARBAJAL) |                                    |                       |                                                                   |                               |        |                                                                            |
|       | N°                                                              | Expediente                         | Registro              | Unidad Orgánica                                                   | Documento                     | Folios | Asunto                                                                     |
|       | 1                                                               | 00690411                           | 02/07/2012 11:12 a.m. | MINISTERIO DE EDUCACION                                           | OFI.MULT. 000013-2012-VMGP    | 00003  | paralizaciones                                                             |
|       | 2                                                               | 00690893                           | 02/07/2012 03:02 p.m. | SEDE REGIONAL - PRESIDENCIA<br>REGIONAL                           | OFI 000307-GR.CAJ/P           | 00032  | Rendiciones a FONIPREL, PIP C<br>Sistema de Irrigación Cochabar            |
|       | 3                                                               | 00691024                           | 02/07/2012 03:32 p.m. | INSTITUCION EDUCATIVA INICIAL Nº63 "<br>RAMON CASTILLA" CAJAMARCA | OFI 000009-11-DIEI Nº 63-"RC" | 00001  | Solicita elaboración de expedie<br>la Construcción de Auditorio            |
|       | 4                                                               | 00693059                           | 03/07/2012 05:17 p.m. | SEDE REGIONAL - PRESIDENCIA<br>REGIONAL                           | OFI 000308-GR.CAJ/P           | 00001  | Solicitud de información ante SI                                           |
|       | 5                                                               | 00693097                           | 03/07/2012 05:30 p.m. | SEDE REGIONAL - PRESIDENCIA<br>REGIONAL                           | MEMO 000157-GR.CAJ/P          | 00045  | Traslada Resolución Gerencia I<br>095-2012-GR.CAJ/GRI                      |
|       | 6                                                               | 00693107                           | 03/07/2012 05:34 p.m. | SEDE REGIONAL - PRESIDENCIA<br>REGIONAL                           | OFI.MULT. 000034-GR.CAJ/P     | 00003  | Remite Acuerdo de Desertificac                                             |
| < □   | 7                                                               | 00693151                           | 03/07/2012 06:12 p.m. | SEDE REGIONAL - PRESIDENCIA                                       | NF. 000001-GR.CAJ/P           | 00009  | Desarrollo de la III Reunión del C<br>Frontera Zamora Chinchipe-Caj ▼<br>▶ |